# การบันฑึกรายการ เบิกเกินส่งคืน

### สรุปขั้นตอนการเบิกเกินส่งคืน (ภายในปีงบประมาณ)

| ขั้นตอน                                                                                                    | คำสั่งงาน                                   | รหัสอ้างอิง                                                                                                    | บัญชีที่บันทึก                                                       |
|----------------------------------------------------------------------------------------------------|---------------------------------------------|----------------------------------------------------------------------------------------------------|----------------------------------------------------------------------|
| 1. บันทึกรับเงินเบิกเกินส่งคืน                                                                                         | บช 01<br>ประเภท BD                          | -การอ้างอิง15 หลัก ปี คศ. 2หลัก +ขบ 10หลัก+<br>บรรทัด คชจ. 3 หลัก<br>-รหัสงบประมาณ แหล่งของเงิน กิจกรรมหลัก<br>ศูนย์ต้นทุน ตามเอกสารขอเบิกเงิน                                                                                                  | DR.เงินสด<br>CR.เบิกเกินส่งคืน                                       |
| <ol> <li>2. บันทึกการนำเงินส่งคลัง</li> <li>Pay in</li> <li>เงินใน เลือกช่อง 3</li> <li>เงินนอก เลือกช่อง 2</li> </ol> | นส 02-1/-2<br>ประเภท R6<br>ประเภท R7/<br>RX | -การอ้างอิง15 หลัก ปี คศ. 2หลัก +ขบ 10หลัก+<br>บรรทัด คชจ. 3 หลัก<br>รหัสงบประมาณ กิจกรรมหลัก แหล่งของเงินตาม<br>เอกสารขอเบิกเงิน<br>-ศูนย์ต้นทุนของผู้นำส่งเงิน                                                                                | DR. T/Eนำส่งเงิน<br>CR. พักเงินนำส่ง<br>DR.พักเงินนำส่ง<br>CR.เงินสด |
| 3.บันทึกล้างค่าใช้จ่ายและ<br>เบิกเกินส่งคืนรอนำส่ง                                                                     | บช 01<br>ประเภท BE                          | <ul> <li>-การอ้างอิง15 หลัก ปี คศ. 2หลัก +ขบ 10หลัก+</li> <li>บรรทัด คชจ. 3 หลัก</li> <li>-รหัสงบประมาณ แหล่งของเงิน กิจกรรมหลัก<br/>ศูนย์ต้นทุนตามเอกสารขอเบิกเงิน</li> <li>-กรณีเงินกันให้ระบุเลขสำรองเงิน ด้านเครดิต<br/>เท่านั้น</li> </ul> | DR.เบิกเกินส่งคืน<br>CR.ค่าใช้จ่าย                                   |

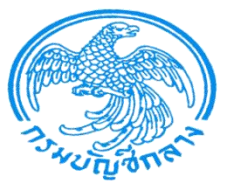

#### เอกสารขอเบิกที่ต้องการนำมาเบิกเกินส่งคืน

| รหัสผู้ใช้: 120050000110                                                                                  | ผู้บันทึก:- เ                                                     | ใาแหน่งงาน : -                                 | สังกัด:สำนักงานเลขานุการกรม กรมพัฒนาพลังง | งานทดแทน         | สร้าง  ค้นห |
|----------------------------------------------------------------------------------------------------|-------------------------------------------------------------------|------------------------------------------------|-------------------------------------------|------------------|-------------|
| เข้าสู่ระบบเมือ: 17:39:03<br>ออกจากระบบ   ข้อมูลผู้ใช้<br>  แก้ไขรหัสผ่าน                                 | <b>ขอเบิกเงินงบปร</b><br>สร้างขอเบิกเงินงบประมาณที่ไ:             | <b>ะมาณที่ไม่อ้างใบส</b><br>ม่อ้างใบสั่งชื่อฯ  | รั่งซื้อฯ (ขบ <b>. 02)</b>                |                  |             |
| ระบบเบิกจ่าย                                                                                              | รหัสหน่วยงาน                                                      | 1205                                           | วันที่เอกสาร                              | 24 มกราคม 2554   |             |
| ขบ01 ≫ ขอเบิกเงินงบประมาณ<br>ที่ต้องอ้างใบสั่งชื้อฯ<br>ขบ02 ≫ ขอเบิกเงินงบประมาณ<br>ที่ให้ถ้างในสั่งชื้อฯ | รหัสพื้นที่                                                       | กรมพัฒนาพลังงานทดแทน&อน<br>1000 - ส่วนกลาง 🛛 🛛 | ร<br>วันที่ผ่านรายการ                     | 24 มกราคม 2554   |             |
| ขบ03 » ขอเบิกเงินนอกงบ                                                                                    | รหัสหน่วยเบิกจ่าย                                                 | 1200500001                                     | 926                                       | 4                |             |
| บระมาณท เมอางเบสงชอฯ<br>ขบ11 ≫ ขอเบิกเงินงบประมาณ<br>ที่ต้องอ้างใบสั่งชื้อฯ การส่งมอบ<br>ไม่แน่นอน        | การอ้างอิง                                                        | สำนักงานเลขานุการกรม<br>P54_KE0003             | ประเภทเอกสาร                              | KE - ขอเมิก(2.ข) |             |
| ทฃ01 » ขอเบิกเงินโครงการ<br>ไทยเข้มแข็งอ้างอิงใบสั่งชื่อฯ<br>ทฃ02 » ขอเบิกเงินโครงการ                     | เลขที่ใบขอเบิก                                                    | 320000021 2011                                 | เลขที่เอกสารกลับรายการ                    |                  |             |
| ไทยเข้มแข็งที่ไม่อ้างอิงใบสั่ง<br>ชื้อฯ                                                                   | ผู้บันทึกรายการ                                                   | 120050000110                                   | เอกสาร Auto                               | แสดงเอกสาร       |             |
| เมนูถัดไป  กลับหน้าหลัก                                                                                   | ข้อมูลทั่วไป                                                      | รายการ                                         | รขอเม็ก                                   |                  |             |
|                                                                                                    | ประเภทรายการขอเบิก / กา                                           | รชาระเงิน                                      |                                           |                  |             |
|                                                                                                    | ประเภทรายการขอเบิก                                                | เพื่อจ่ายผู้ขาย/คู่สัญญา                       | ×                                         |                  |             |
|                                                                                                    | วิธีการชำระเงิน                                                   | จ่ายผ่านบัญชีเงินฝากธนาคารของ                  | องหน่วยงาน 💙                              |                  |             |
|                                                                                                    | รายละเอียดงบประมาณ                                                |                                                |                                           |                  |             |
|                                                                                                    | แหล่งของเงิน                                                      | 2554 💙 5411220                                 |                                           |                  |             |
|                                                                                                    |                                                                   | ค่าใช้สอย /งบสรก.                              |                                           |                  |             |
|                                                                                                    | เลขที่เอกสารสำรองเงิน                                             |                                                |                                           |                  |             |
|                                                                                                    |                                                                   |                                                |                                           |                  |             |
|                                                                                                    | ขอมูลผูรบเงน<br>เลขประจำตัวบัตรประชาชน/<br>เลขประจำตัวผู้เสียภาษิ |                                                | เลขที่บัญชีเงินฝากธนาคาร                  | 1021812220       |             |
|                                                                                                    | ศำอธิบายเอกสาร                                                    |                                                |                                           |                  |             |
|                                                                                                    | เบิก KE ไม่:<br>ไม่มีค่าปรับ                                      | มีภาษั                                         |                                           |                  | X           |
|                                                                                                    |                                                                   |                                                |                                           |                  | สัดไป »     |
|                                                                                                    |                                                                   | ສຮ້າງເອ                                        | กสารใหม่ พิมพ์รายงาน Sap Log              |                  |             |

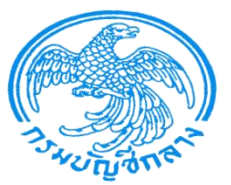

#### เอกสารขอเบิกที่ต้องการนำมาเบิกเกินส่งคืน

|                                                                                                 | SUUUSHI<br>GOVERNMENT                 | <mark>ารการเงินการดลังกาดรัฐแบ</mark><br>FISCAL MANAGEMENT INFORI | นอิเล็กกรอนิกส์<br>MATION SYSTEM |                    |                     |                                            |                          |
|-------------------------------------------------------------------------------------------------|---------------------------------------|-------------------------------------------------------------------|----------------------------------|--------------------|---------------------|--------------------------------------------|--------------------------|
| <                                                                                               | ผู้บันทึก: -                          | ตำแหน่งงาน : -                                                    | สังกัด : สำนั                    | กงานเลขานุการกรม ( | ารมพัฒนาพลังงานทดแห | น                                          | สร้าง  ด้นห              |
| เข้าสู่ระบบเมื่อ: 17:39:03<br>ออกจากระบบ   ข้อมูลผู้ใช้<br>  แก้ไขรหัสผ่าน                      | <b>ขอเบิกเงี้</b><br>สร้างขอเบิกเงินง | <b>งินงบประมาณที่ไม่</b><br>งบประมาณที่ใม่อ้างใบสั่งชื่อฯ         | อ้างใบสั่งซื้อฯ (ข               | บ <b>. 02)</b>     |                     |                                            |                          |
| ระบบเบิกจ่าย                                                                                    | รหัสหน่วยงาน                          | 1205                                                              |                                  | วันที่เอกสาร       | 24 :                | เกราคม 2554                                |                          |
| ขบ01 » ขอเบิกเงินงบประมาณ<br>ที่ต้องอ้างในสั่งซื้อฯ                                             |                                       | กรมพัฒนาพลังงา                                                    | นทดแทน&อนุร                      |                    |                     |                                            |                          |
| พนธงอางเป็นงบอร<br>ขบ02 ≫ ขอเบ็กเงินงบประมาณ<br>ที่ไม่อ้างใบสั่งชื่อฯ                           | รหัสพื้นที่                           | 1000 - ส่วนกลาง                                                   | $\checkmark$                     | วันที่ผ่านราย      | 24 צרה              | เกราคม 2554                                |                          |
| ขบ03 » ขอเบิกเงินนอกงบ<br>ประมวณที่ให้เว้าเริ่มข้อข                                             | รหัสหน่วยเบิกจ่า                      | 1200500001                                                        |                                  | งวด                |                     | 4                                          |                          |
| บระมาณตรมอาจารมาณ<br>ขบ11 » ขอเบิกเงินงบประมาณ<br>ที่ต้องอ้างใบสั่งชื่อฯ การส่งมอบ<br>ไม่แน่นอน | การอ้างอิง                            | สำนักงานเลขานุศ<br>P54_KE0003                                     | ารกรม                            | ประเภทเอกส         | ns KE -             | ขอเม็ก(2.ข)                                |                          |
| ทษ01 » ขอเบิกเงินโครงการ<br>ไทยเข้มแข็งอ้างอิงใบสั่งซื้อฯ<br>พช02 » ขอเมือเวิงโครงการ           | เลขที่ใบขอเบิก                        | 3200000021 20                                                     | 11                               | เลขที่เอกสาร       | กลับรายการ          |                                            |                          |
| ไทยเข้มแข็งที่ไม่อ้างอิงใบสั่ง<br>ชื่อฯ                                                         | ผู้บันทึกรายการ                       | 120050000110                                                      |                                  | เอกสาร Auto        | <b>)</b> <u>แสด</u> | งเอกสาร                                    |                          |
| เมมลัดไป ได้รับหน้าหลัด                                                                         | ข้อมูลทั่                             | ้วไป                                                              | รายการขอเบิก                     |                    |                     |                                            |                          |
| ENGINED HUNDARIANI                                                                              | รายละเอียดเอ                          | กสาร ≥                                                            |                                  |                    |                     | < ก่อา                                     | นหน้า 1/2 <b>ถัดไป</b> » |
|                                                                                                 | เลือก ลำดับที่                        | ที่ ชื่อบัญชี                                                     | รหัสบัญชีแยกประเภท               | รหัสศูนย์ต้นทุน    | รหัสงบประมาณ        | รหัสกิจกรรมหลัก                            | จำนวนเงิน                |
|                                                                                                 | 1                                     | สนง เลขานการกรม                                                   | V120500001                       | 1200500001         | 1200578001000000    | P1000                                      | -1,200.00                |
|                                                                                                 | 2                                     | ค่าปีโตรเลียมสำหรับการใช้งาน                                      | 5104010110                       | 1200500001         | 1200578001000000    | 120051000D2179                             | 1,200.00                 |
|                                                                                                 |                                       |                                                                   |                                  |                    |                     | สำนวนเงินขอเบิก                            | 1,200.00                 |
|                                                                                                 |                                       |                                                                   |                                  |                    |                     | จานวันเงนภาษหก ณี ทจาย<br>จำนวนเงินด่าปรับ | 20.00                    |

ด่าอธิบาย: 🗔 คลิกเพื่อแสดงรายการขอเบิก

ระบุภาษีพักณ ที่จ่าย/ค่าปรับ

1,180.00

สำนวนเงินขอรับ

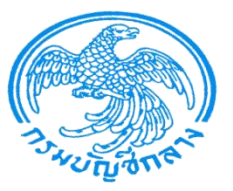

## 1. บันทึกรายการรับเงินเบิกเกินส่งคืน

#### ใช้แบบบช.01 เลือกประเภทเอกสาร BD

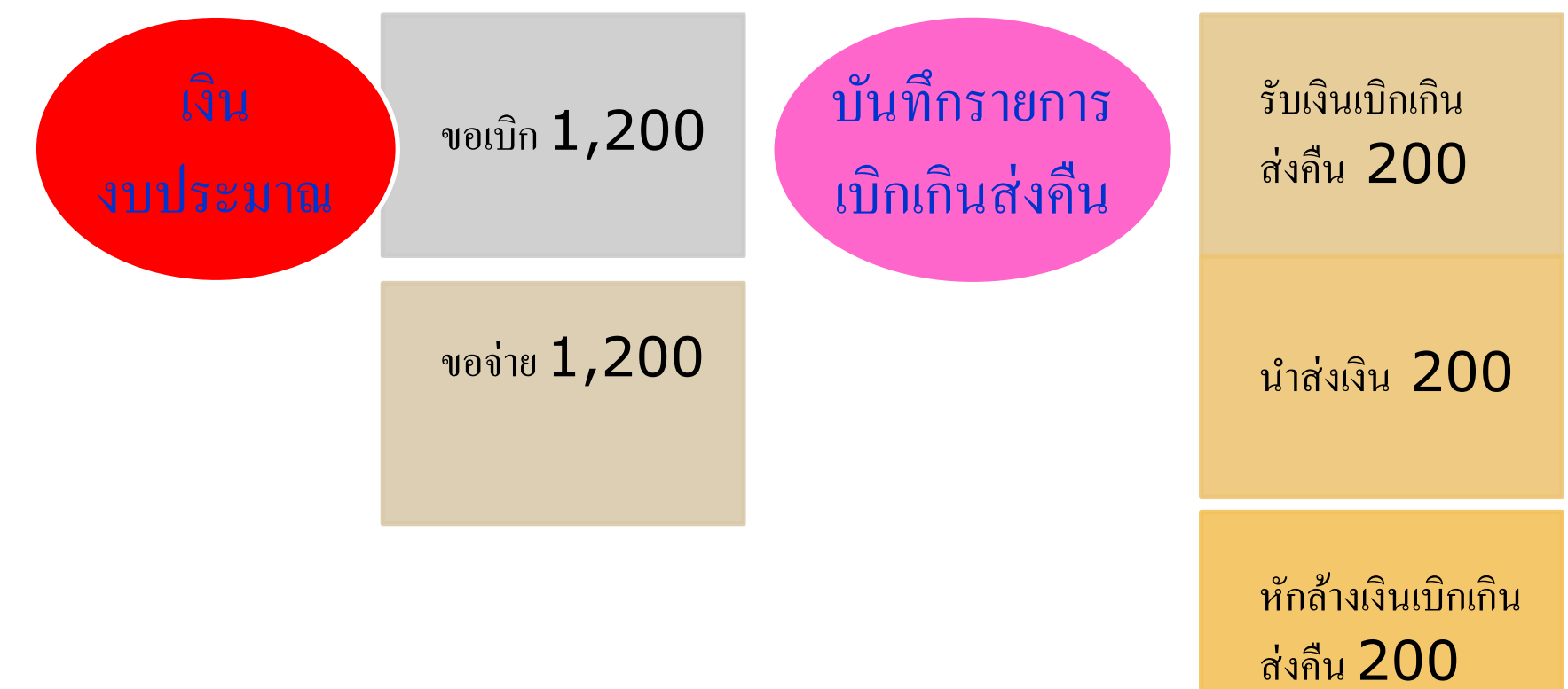

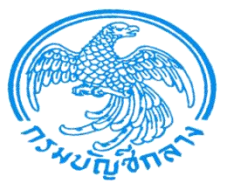

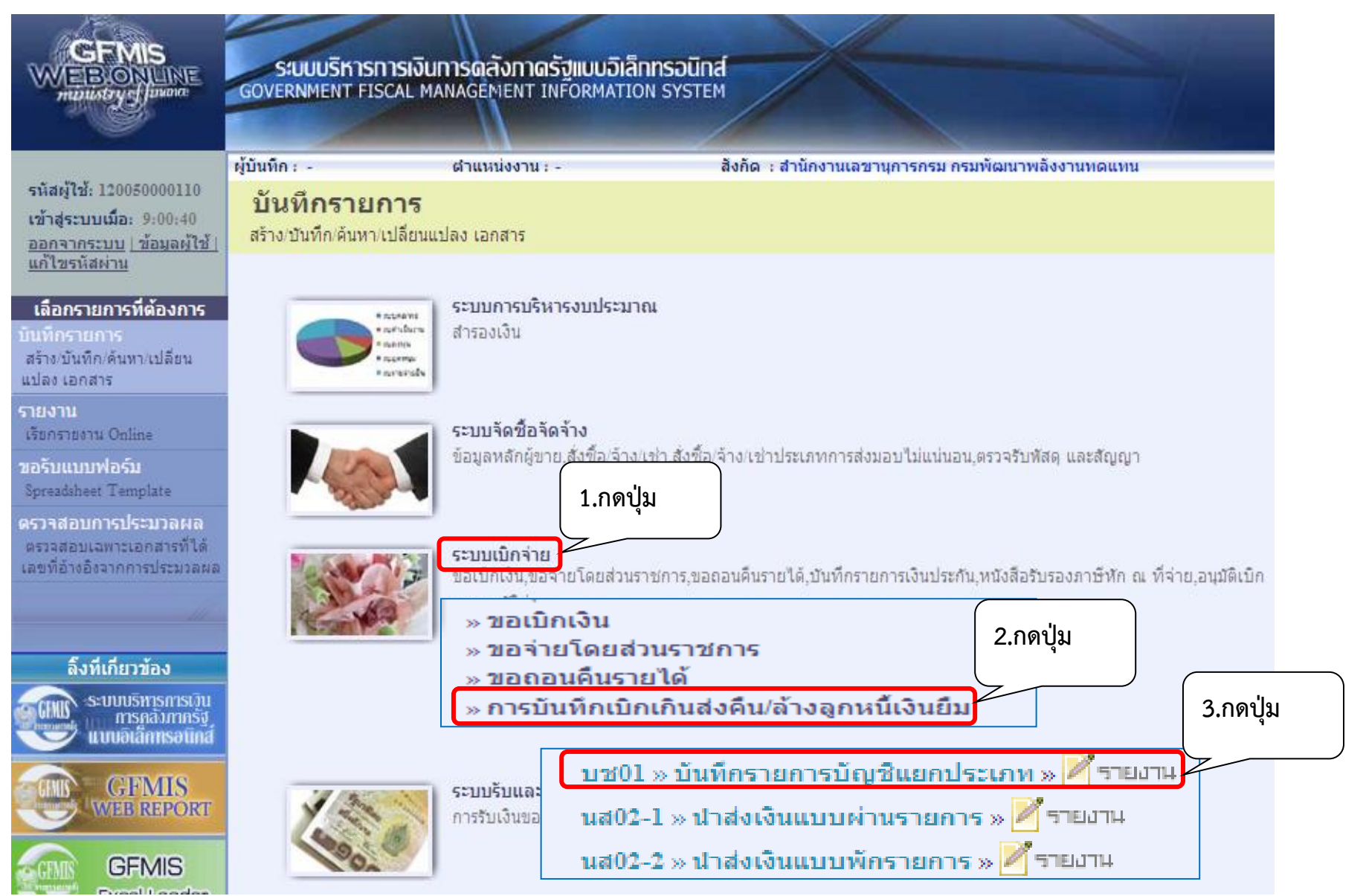

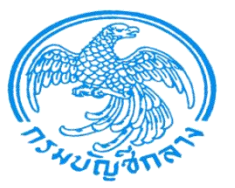

| GFMIS<br>WEBIONLINE<br>minustry of junance                                      | ระบบบริหารการเงินกา<br>GOVERNMENT FISCAL MAN         | รดลังกาดรัฐแบบอิเล็กทรอนิกส์<br>AGEMENT INFORMATION SYSTEM | $\left  \right $             |                     |                 |                                 |
|---------------------------------------------------------------------------------|------------------------------------------------------|------------------------------------------------------------|------------------------------|---------------------|-----------------|---------------------------------|
| รนัสผ้ใช้: 120050000110                                                         | ผู้บันทึก:- เ                                        | รำแหน่งงาน : - สังกัด                                      | 🛭 : สำนักงานเฉขานุการกรม กรม | มพัฒนาพลังงานทดแทน  |                 | <b>สร้าง</b> ∣กลับรายการ ∣ค้นหา |
| เข้าสู่ระบบเมื่อ: 16:58:21<br>ออกจากระบบ   ข้อมูลผู้ใช้  <br>แก้ไขรหัสผ่าน      | <b>บันทึกรายการบัญ</b><br>สร้างเอกสารบันทึกรายการบัญ | ุเชิแยกประเภท (บช. 01)<br><sup>8</sup>                     |                              |                     |                 |                                 |
| ระบบเบิกจ่าย                                                                    | ข้อมูลทั่วไป                                         | รายการบัญชี                                                |                              |                     |                 |                                 |
| ทษ11 » ขอเบิกเงินโครงการ<br>ไทยเข้มแข็งอ้างอิงใบสั่งชื้อฯ<br>การส่งมอบไม่แน่นอน | <u>รหัสหน่วยงาน</u>                                  | 1205<br>กรมพัฒนาพลังงานทดแทน                               | <u>วันที่เอ</u>              | เกสาร               | 4 เมษายน 2554   |                                 |
| ขจ05 » บันทึกรายการจ่ายชำระ<br>เงิน                                             | <u>รหัสพื้นที่</u>                                   | 1000 - ส่วนกลาง 💌                                          | <u>วันที่ผ่า</u>             | านรายการ            | 4 เมษายน 2554   |                                 |
| บช01 » บนทกรายการบญชแยก<br>ประเภท                                               | <u>รหัสหน่วยเบิกจ่าย</u>                             | 1200500001                                                 | งวด                          |                     | 7               |                                 |
| นส02-1 » น่าส่งเงินแบบผ่าน<br>รายการ                                            |                                                      | สำนักงานเลขานุการกรม                                       |                              | G                   |                 |                                 |
| นส02-2 » น่าส่งเงินแบบพัก<br>รายการ                                             | <u>ประเภทเอกสาร</u>                                  | BD - ตั้งเบิกเกินส่งคืนรอนำส่งโดยไม่มีลูกท                 | ជ័ 💌 การอ้า                  | <u>เงอิง</u>        | 113200000021002 |                                 |
| เมนูถัดไป ∣กลับหน้าหลัก                                                         |                                                      | 1.เลือกประเภท BD                                           | 2.n<br>15                    | เรอกอ้างอิง<br>หลัก |                 | ลัดไป »                         |
|                                                                                 |                                                      |                                                            | จำลองการบันทึก               |                     |                 |                                 |

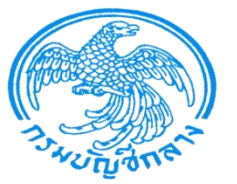

ระบบเบิกจ่าย ทขll » ขอเบิกเงินโครง

ขจ05 » บันทึกรายการจ่า บช01 » บันทึกรายการบั นส02-1 » น่าส่งเงินแบบผ นส02-2 » น่าส่งเงินแบบเ

|                                                                                                    | ระบบบริหารการเงินก<br>GOVERNMENT FISCAL MAI          | กรดลังกาดรัฐแบบอิเล็กทรอนิศ<br>NAGEMENT INFORMATION SYSTE | ad the second second seco |                  |                                 |
|----------------------------------------------------------------------------------------------------|------------------------------------------------------|-----------------------------------------------------------|----------------------------------------------------------------------------------------------------|------------------|---------------------------------|
| รหัสผู้ใช้: 120050000110                                                                                         | ผู้บันทึก: -                                         | ดำแหน่งงาน : -                                            | สังกัด : สำนักงานเลขานุการกรม กรมพัฒนาพลัง                                                                                                    | งงานทดแทน        | <b>สร้าง</b>  กลับรายการ  ค้นหา |
| เข้าสู่ระบบเมือ: 16:58:21<br><u>ออกจากระบบ   ข้อมูลผู้ใช้  </u><br><u>แก้ไขรหัสผ่าน</u>                          | <b>บันทึกรายการบัย</b><br>สร้างเอกสารบันทึกรายการบัย | ญชึแยกประเภท (บช.<br><sub>บชื</sub>                       | 01)                                                                                                    |                  |                                 |
| ระบบเบิกจ่าย                                                                                                    | ข้อมูลทั่วไป                                         | รายการบัง                                                 | US                                                                                                    |                  |                                 |
| ข11 » ขอเบ็กเงินโครงการ<br>ทยเข้มแข็งอ้างอิงใบสั่งชื้อฯ<br>ารส่งมอบไม่แน่นอน<br>จ05 » บันทึกรายการจ่ายชำระ<br>เน | รายละเอียดเอกสาร<br>สำดับที่ 1                       | <u>РК เตบิต 🕶</u>                                         | ด้านเดบิตอกสารสารองเงิน                                                                                                    |                  |                                 |
| ื่≃<br>ช01 » บันทึกรายการบัญชีแยก<br>รวเอท                                                                       | รหัสบัญชีแยกประเภท                                   | 1101010101                                                | <u>รหัสศูนย์ต้นทน</u>                                                                                                    | 1200500001       |                                 |
| ส02-1 » นำส่งเงินแบบผ่าน<br>เยการ                                                                                | <u>รหัสแหล่งของเงิบ</u>                              | เงินสดในมือ - ของส่วนราชการ.<br>2554 💌 5411220            | เงินงบ <sub>รหัสงบประมาณ</sub>                                                                                                    | 1200578001000000 |                                 |
| ลบ2-2 » นาลงเง่นแบบพก<br>เยการ                                                                                   | <u>รหัสกิจกรรมหลัก</u>                               | 120051000D2179                                            | ประมาณ<br>รหัสกิจกรรมย่อย                                                                                                    |                  |                                 |
|                                                                                                    | <u>รหัสบัญชีเงินฝากคลัง</u>                          |                                                           | รหัสเจ้าของบัญชีเงินฝากคลัง                                                                                                    |                  |                                 |
|                                                                                                    | <u>รหัสบัญชีย่อย</u>                                 |                                                           | <u>รหัสเจ้าของบัญชีย่อย</u>                                                                                                    |                  |                                 |
|                                                                                                    | รหัสบัญชิธนาคารย่อย<br>(Book bank)                   |                                                           | รทัสหมวดพัสดุ                                                                                                    |                  |                                 |
|                                                                                                    | รหัสหน่วยงานคู่ค้า<br>(Trading Partner)              |                                                           | รหัสรายได้                                                                                                    |                  |                                 |
|                                                                                                    | <u> ชำนวนเงิน</u>                                    | ארע 200                                                   |                                                                                                    |                  |                                 |
|                                                                                                    | <u>รายละเอียดบรรทัดรายการ</u>                        |                                                           | 4                                                                                                    | 2<br>V           |                                 |
|                                                                                                    |                                                      | จัดเก็บรายการนี้ลงในตาร                                   | พากกปุ่มจัดเก็ม                                                                                                    | บรายการนี้ดงในเ  | ตาราง                           |
|                                                                                                    |                                                      |                                                           |                                                                                                    |                  | < ก่อนหน้า                      |

จำลองการบันทึก

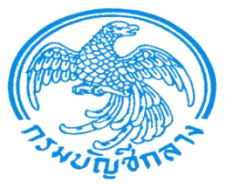

สังกัด : สำนักงานเฉขานการกรม กรมพัฒนาพลังงานทดแทน

WEB ONUNE minustry finance ระบบบริหารการเงินการดลังภาดรัฐแบบอิเล็กทรอนิกส์ GOVERNMENT FISCAL MANAGEMENT INFORMATION SYSTEM

รหัสผู้ใช้: 120050000110 เข้าสู่ระบบเมื่อ: 16:58:21 ออกจากระบบ | ข้อมูลผู้ใช้ | แก้ไขรหัสผ่าน ผ้บันทึก: -

บันทึกรายการบัญชีแยกประเภท (บช. 01) สร้างเอกสารบันทึกรายการบัญชี

สาแหน่งงาน : -

| เก เขรหลดาน                                                                                                   |                                         |                          |                    |                                        |                                   |                   |          |
|----------------------------------------------------------------------------------------------------|-----------------------------------------|--------------------------|--------------------|----------------------------------------|-----------------------------------|-------------------|----------|
| ระบบเบิกจ่าย                                                                                                  | ข้อมูลทั่วไป                            |                          | รายการบัญชี        |                                        |                                   |                   |          |
| ม11 » ขอเบิกเงินโครงการ<br>เยเขมแข้งอ้างอิงใบสั่งชื่อฯ<br>รส่งมอบไม่แน่นอน<br>105 » บันทึกรายการจ่ายชำระ<br>1 | รายละเอียดเอกสาร<br>สำดับที่ 2          | <u>PK</u> เครดิต 💌       | ด้านเค             | ว <b>ั</b> ดิต <sup>สารสารองเงิน</sup> |                                   |                   |          |
| 301 » บันทึกรายการบัญชีแยก                                                                                    | รหัสบัญชีแยกประเภท                      | 2116010104               |                    | <u>รหัสศูนย์ต้นทุน</u>                 | 1200500001                        |                   |          |
| ะเภท                                                                                                    |                                         | เบิกเกินส่งคืน รอนำส่ง   |                    |                                        |                                   |                   |          |
| 102-1 » นาลงเงนแบบผาน<br>ยการ                                                                                 | <u>รหัสแหล่งของเงิน</u>                 | 2554 💙 5411220           | <u>S</u>           | <u>รหัสงบประมาณ</u>                    | 1200578001000000                  |                   |          |
| 02-2 » น่าส่งเงินแบบพัก<br>เอาร                                                                               |                                         |                          |                    |                                        |                                   |                   |          |
| ////                                                                                                    | <u>รหัสกิจกรรมหลัก</u>                  | 120051000D2179           | 9                  | <u>รหัสกิจกรรมย่อย</u>                 |                                   |                   |          |
| เมนถัดไป เกลับหน้าหลัก                                                                                        |                                         |                          |                    |                                        |                                   |                   |          |
|                                                                                                    | <u>รหัสบัญชีเงินฝากคลัง</u>             |                          | <u> </u>           | <u>รหัสเจ้าของบัญชีเงินฝากคลัง</u>     |                                   |                   |          |
|                                                                                                    |                                         |                          |                    |                                        |                                   |                   |          |
|                                                                                                    | <u>รหัสบัญชีย่อย</u>                    |                          | <u>a</u>           | <u>รหัสเจ้าของบัญชีย่อย</u>            |                                   |                   |          |
|                                                                                                    |                                         |                          |                    |                                        |                                   |                   |          |
|                                                                                                    | รหัสบัญชิธนาคารย่อย<br>(Book bank)      |                          |                    | <u>รหัสหมวดพัสด</u>                    |                                   |                   |          |
|                                                                                                    |                                         |                          |                    |                                        |                                   |                   |          |
|                                                                                                    | รหัสหน่วยงานคู่ค้า<br>(Trading Partner) |                          |                    | รหัสรายได้                             |                                   |                   |          |
|                                                                                                    | (········                               |                          |                    |                                        |                                   |                   |          |
|                                                                                                    | <u> สำนวนเงิน</u>                       | 200                      | ли                 |                                        |                                   |                   |          |
|                                                                                                    |                                         |                          |                    |                                        |                                   |                   |          |
|                                                                                                    | <u>รายละเอียดบรรทัดรายการ</u>           |                          |                    | <u>1</u>                               | ~~~~~~~~~~~~~~~~~~~~~~~~~~~~~~~~~ | ด                 |          |
|                                                                                                    |                                         | จัดเก็บรายการ            | รนี้ลงในตาราง      | กดปุ่มจดเก่า                           | <u>ุ่มรายการนอ</u>                | างในตาราง         |          |
|                                                                                                    | เลือก สำดับที่ PK                       | ชื่อบัญชี                | รหัสบัญชีแยกประเภท | รหัสศูนย์ต้นทุน แหล่งของเงิน           | รหัสงบประมาณ                      | รหัสกิจกรรมหลัก จ | ำนวนเงิน |
|                                                                                                    | 📃 1 เดบิตเงินสด                         | ในมือ - ของส่วนราชการ. 🗆 | 1101010101         | 1200500001 5411220                     | 1200578001000000                  | 120051000D2179    | 200.00   |
|                                                                                                    |                                         |                          |                    |                                        |                                   |                   |          |

สร้าง |กลับรายการ |ด้นหา

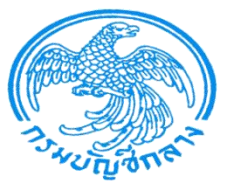

รหัสผู้ใช้: 120050000110 เข้าสู่ระบบเมื่อ: 16:58:21

<u>ออกจากระบบ | ข้อมูลผู้ใช้ |</u>

ระบบเบิกจ่าย

แก้ไขรหัสผ่าน

BONUME

ผู้บันทึก: -

สาแหน่งงาน : -

สังกัด : สำนักงานเลขานการกรม กรมพัฒนาพลังงานทดแทน

**สร้าง** เกลับรายการ ได้นหา

#### บันทึกรายการบัญชีแยกประเภท (บช. 01) สร้างเอกสารบันทึกรายการบัญชี

ระบบบริหารการเงินการดลังกาดรัฐแบบอิเล็กทรอนิทส์

GOVERNMENT FISCAL MANAGEMENT INFORMATION SYSTEM

ข้อมูลทั่วไป รายการบัญชี ทข11 » ขอเบิกเงินโครงการ ไทยเข้มแข็งอ้างอิงใบสั่งชื้อฯ การส่งมอบไม่แน่นอน รายละเอียดเอกสาร สำดับที่ 3 <u>PK</u> เดบิต 🚩 เอกสารสำรองเงิน ขจ05 » บันทึกรายการล่ายชาระ 1101010101 รหัสศูนย์ด้นทุน Q บช01 » บันทึกรายการบัญชีแย รหัสบัญชิแยกประเภท เงินสดในมือ - ของส่วนราชการ. นส02-1 » น่าส่งเงินแบบผ่าน 2554 💙 Q รหัสแหล่งของเงิน รหัสงบประมาณ นส02-2 » น่าส่งเงินแบบพัก a รหัสกิจกรรมหลัก รหัสกิจกรรมย่อย รหัสบัญชีเงินฝากคลัง รหัสเจ้าของบัญชีเงินฝากคลัง <u>รหัสบัญชีย่อย</u> รหัสเจ้าของบัณชีย่อย รหัสบัญชิธนาคารย่อย รหัสหมวดพัสด (Book bank) รหัสหน่วยงานค่ค้า รหัสรายได้ (Trading Partner) ุ่≼านวนเงิน บาท รายละเอียดบรรทัดรายการ จัดเก็บรายการนี้ลงในตาราง ลบข้อมลรายการนี้ สร้างข้อมลรายการใหม่ เลือกลำดับที่ PK ชื่อบัญชี รหัสบัญชีแยกประเภท รหัสศูนย์ต้นทุน แหล่งของเงิน รหัสงบประมาณ รหัสกิจกรรมหลัก จำนวนเงิน เดทิต เงินสดในมือ - ของส่วนราชการ. 1101010101 1200500001 5411220 1200578001000000 120051000D2179 200.00 1 1200500001 5411220 200.00 2 เครดิต เบิกเกินส่งคืน รอน่าส่ง 2116010104 1200578001000000 120051000D2179

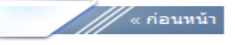

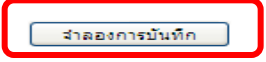

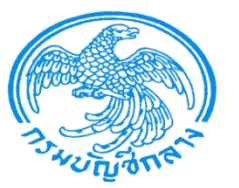

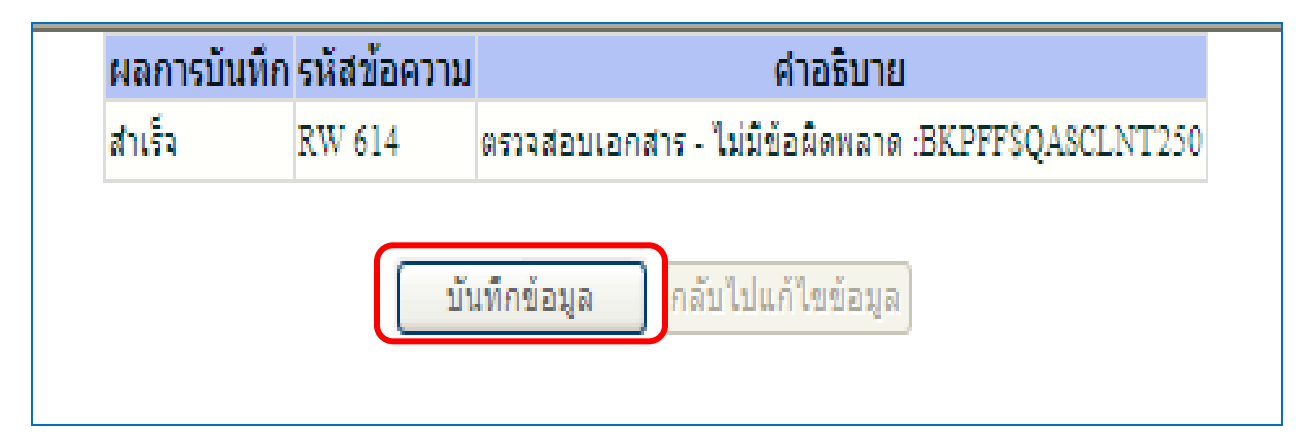

![](_page_10_Figure_3.jpeg)

![](_page_11_Picture_0.jpeg)

|                                                                                 | ระบบบริหารการเงินการ<br>GOVERNMENT FISCAL MANA         | ร <b>ดลังภาดรัฐแบบอิเล็</b> ก<br>GEMENT INFORMATIO | INSOUNA<br>N SYSTEM           |                              |                |         |
|---------------------------------------------------------------------------------|--------------------------------------------------------|----------------------------------------------------|-------------------------------|------------------------------|----------------|---------|
| รหัสผ <b>้ใช้: 12</b> 0050000110                                                | ผู้บันทึก:- ตี                                         | าแหน่งงาน : -                                      | สังกัด : สำนักงานเลข          | านุการกรม กรมพัฒนาพลังงานทดแ | ทน             |         |
| เข้าสู่ระบบเมือ: 16:58:21<br>ออกจากระบบ   ข้อมูลผู้ใช้  <br>แก้ไขรหัสผ่าน       | <b>บันทึกรายการบัญ</b><br>สร้างเอกสารบันทึกรายการบัญช์ | ชีแยกประเภท<br>เ                                   | (บช. 01)                      |                              |                |         |
| <b>ระบบเบิกจ่าย</b><br>หซll » ขอเบิกเงินโครงการ<br>ไทยเข้มแข็งอ้างอิงใบสังชื่อฯ | เลขที่ใบบันทึกรายการบัญชิ                              | 0100000287 2011                                    |                               | เลขที่เอกสารกลับรายการ       |                |         |
| การส่งมอบไม่แน่นอน<br>ขจ05 » บันทึกรายการจ่ายชำระ                               | ผู้บันทึกรายการ                                        | 120050000110                                       | J                             |                              |                |         |
| เงิน                                                                            | ข้อมูลทั่วไป                                           |                                                    | รายการบัญชี                   |                              |                |         |
| บช01 » บนทกรายการบญชแยก<br>ประเภท                                               | รหัสหน่วยงาน                                           | 1205                                               |                               | วันที่เอกสาร                 | 4 เมษายน 2554  |         |
| นส02-1 » น่าส่งเงินแบบผ่าน<br>รายการ                                            |                                                        | กรมพัฒนาพลังงานทดแทง                               | น&อนุร                        |                              |                |         |
| นส02-2 » นำส่งเงินแบบพัก<br>รายการ                                              | รหัสพื้นที่                                            | 1000 - ส่วนกลาง                                    | ¥                             | วันที่ผ่านรายการ             | 4 เมษายน 2554  |         |
|                                                                                 | รหัสหน่วยเบิกจ่าย                                      | 1200500001                                         |                               | งวด                          | 7              |         |
| เมนูถัดไป∣กลับหน้าหลัก                                                          |                                                        | สำนักงานเลขานุการกรม                               |                               |                              |                |         |
|                                                                                 | ประเภทเอกสาร                                           | BD - ตั้งเบิกเกินส่งคืนรอน                         | ไาส่งโดยไม่มีลูกหนึ่          | 🚩 การอ้างอิง                 | 11320000021002 |         |
|                                                                                 |                                                        | สร้างเอกสารโห                                      | <b>ม่</b> กลับรายการเอกสารนี้ | พิมพ์รายงาน Sap              | Log            | ถัดไป » |

![](_page_12_Picture_0.jpeg)

|                                                                                                    | S:U<br>Govern                        | UUSKI                  | ISINS<br>FISCAI       | เงินการดลังภาดรัฐแบบ<br>MANAGEMENT INFORM  | เ <mark>อิเล็ททรอ</mark><br>IATION SY | D <b>ūná</b><br>STEM |                  |                     |                  |                 |                        |
|----------------------------------------------------------------------------------------------------|--------------------------------------|------------------------|-----------------------|--------------------------------------------|---------------------------------------|----------------------|------------------|---------------------|------------------|-----------------|------------------------|
| รมัสต <i>้ใช้</i> : 120050000110                                                                       | ผู้บันทึก :                          |                        |                       | ดำแหน่งงาน : -                             |                                       | สังกัด : สำนัก       | เงานเลขานุการกรม | เ กรมพัฒนาพลังง     | านทดแทน          | สร้าง           | กลับรายการ  ค้นหา      |
| เข้าสู่ระบบเมื่อ: 16:58:21<br>ออกจากระบบ   ข้อมูลผู้ใช้  <br>แก้ไขรหัสผ่าน                             | <b>บันที</b><br>สร้างเอ <del>เ</del> | <b>โกรา</b><br>าสารบัน | <b>ยกา</b><br>ทีกรายเ | <b>รบัญชีแยกประเ</b><br><sup>กรบัญชี</sup> | กท (บร                                | ช. 01)               |                  |                     |                  |                 |                        |
| <b>ระบบเบิกจ่าย</b><br>พฃll » ขอเบิกเงินโครงการ<br>ไทยเข้มแข็งอ้างอิงใบสั่งซื้อฯ<br>การส่งมอบไม่แน่นอน | เลขที่ใบ<br>ผู้บับทีอ                | เป้นทึกร               | ายการม่               | រំសួង 0100000287 201                       | 1                                     |                      | เลขที่เอ         | วกสารกลับรายการ<br> | i                |                 |                        |
| ขุจ05 » บันทึกรายการจ่ายชำระ                                                                           | สูบแทก                               | 3 1211 13              |                       | 120050000110                               |                                       |                      |                  |                     |                  |                 |                        |
| เงน<br>มชณา มชณาะทัมพืดธายการบัญชืบยก                                                                  |                                      | ข้อมูลทั่              | ้วไป                  |                                            | รายกา                                 | ารบัญชี              |                  |                     |                  |                 |                        |
| ประเภท                                                                                                 | รายละเส                              | อียดเอก                | าสาร 🗧                | ÷                                          |                                       |                      |                  |                     |                  | < ก่อนห         | น้า 1/2 <b>ถัดไป</b> » |
| นส02-1 » นำส่งเงินแบบผ่าน<br>รายการ                                                                    | เลือก ส                              | ำดับที่                | PK                    | ชื่อบัญชี                                  | รหัสบ้                                | <b>ญชีแยกประเภ</b> ท | รหัสศูนย์ต้นทุน  | เ แหล่งของเงิน      | รหัสงบประมาณ     | รหัสกิจกรรมหลัก | จำนวนเงิน              |
| นส02-2 » ปาส่งเงินแบบพัก                                                                               |                                      | 1                      | เดบิต                 | เงินสดในมือ - ของส่วนราชก                  | ins. 11010                            | 10101                | 1200500001       | 5411220             | 1200578001000000 | 120051000D2179  | 200.00                 |
| รายการ                                                                                                 |                                      | 2                      | เครดิต                | เบิกเกินส่งคืน รอนำส่ง                     | 211601                                | 10104                | 1200500001       | 5411220             | 1200578001000000 | 120051000D2179  | -200.00                |
| เมนูถัดไป  กลับหน้าหลัก                                                                                |                                      |                        |                       | สร้างเอง                                   | าสารใหม่                              | กลับรายการเอก        | สารนี้ พิมพ      | โรายงาน             | Sap Log          |                 | «ก่อนหน้า              |

![](_page_13_Picture_0.jpeg)

| SAP R/3 เอกสา                                                                                                 | ารการบั                                                      | ល្វែវី                                         |                                                                                                    |                        |             |                 |            |                    |                |                              |               |                             |                      |                                                 |                                            |
|----------------------------------------------------------------------------------------------------|--------------------------------------------------------------|------------------------------------------------|----------------------------------------------------------------------------------------------------|------------------------|-------------|-----------------|------------|--------------------|----------------|------------------------------|---------------|-----------------------------|----------------------|-------------------------------------------------|--------------------------------------------|
| ข้อผู้ใช้ : 12<br>แบบฟอร์ม : บ<br>SAP R/3 Log No. : 20<br>วันที่บันทึกรายการ : 22<br><u>2</u><br><u>Print</u> | 2005000011<br>ช01 - บันทักร<br>011 - 100000<br>1.04.2011 - 1 | 0<br>รายการมัญปีแบคป<br>0000001283<br>.8:38:14 | ระเภท                                                                                                |                        |             |                 |            |                    |                |                              |               |                             |                      |                                                 |                                            |
| เลขทีเอกสาร<br>ส่วนราชการ<br>หน่วยเปิกจ่าย<br>สถานะเอกสาร                                                     |                                                              | : 1<br>: 1<br>: (<br>: 1                       | 2011 - 0100000287<br>1205 - กรมกัฒนาพลังงานากตแทา<br>200001200500001 - สำนักงานเล<br>อกสารผ่านรายการ | นซ้อนุร<br>ลบานุการกรม |             |                 |            |                    |                |                              |               |                             | วันที<br>วันทั่ง     | คารอ้างอิง :<br>ผ่านรายการ :<br>ผ่าเข้าข้อมูล : | 11320000021002<br>04.04.2011<br>21.04.2011 |
| บรรหัดรายการ แ<br>ที่ แ                                                                                       | ดบิต/ รหั<br>ครดิต                                           | สบัญปี                                         | ນີ້ວມັດູນີ                                                                                           | จำนวนเงินขอ<br>เบ็ก    | ฐานภาษี     | ภาษ์            | ด้าปรับ    | จำนวนเงินขอ<br>รับ |                | เงินฝาค<br>คลัง              | ธ.<br>หาณิชย์ | เจ้าของเงินฝาค              | เจ้าของปัญชิ<br>ข่อข | บัญชีย่อย                                       |                                            |
|                                                                                                    | ราไ                                                          | สงบประมาณ                                      | งบประมาณ                                                                                             | 1                      | เน่วอด้นทุน | หมวดราย<br>จ่าย | การกำหนด   | กิจกรรมย่อย        | กิจกรรมหลัก    |                              |               | เอกสารสำรองเงินงบ<br>ประมาณ | หมวดพัสดุ            | รหัสหน่วยงา<br>Partner)                         | ugiển (Trading                             |
| 1 4                                                                                                    | เดบิต 110                                                    | 01010101                                       | เงินสดในมือ - ของส่วน<br>ราปการ.                                                                     | 200.00                 | 0.00        | 0.0             | 0.00       | 200.00             |                |                              |               |                             |                      |                                                 |                                            |
|                                                                                                    | 12                                                           | 0057800100000                                  | 0 รายการงบประจำ                                                                                      | 1                      | 200500001   | 5411220         | 1200500001 |                    | 120051000D2179 | อำนวยการด้านหลังงานทด<br>แทน |               |                             |                      |                                                 |                                            |
| 2 u                                                                                                    | ครดิต 211                                                    | 16010104                                       | เบ็กเกินส่งคืน รอน่าส่ง                                                                              | 200.00                 | 0.00        | 0.0             | 0.00       | 200.00             |                |                              |               |                             |                      |                                                 |                                            |
|                                                                                                    | 12                                                           | 0057800100000                                  | 0 รายการงบประจำ                                                                                      | I                      | 200500001   | 5411220         |            |                    | 120051000D2179 | อำนวอการด้านหลังงานทด<br>แทน |               |                             |                      |                                                 |                                            |

![](_page_14_Picture_0.jpeg)

# น้ำส่งเงินแบบผ่านรายการ ใช้แบบ นส02-1 เลือกประเภทเอกสาร R6

![](_page_15_Picture_0.jpeg)

![](_page_15_Figure_2.jpeg)

![](_page_16_Picture_0.jpeg)

ระบบบริหารการเงินการดลังกาดรัฐแบบอิเล็กทรอนิกส์ GOVERNMENT FISCAL MANAGEMENT INFORMATION SYSTEM

รหัสผู้ใช้: 120050000110 เข้าสู่ระบบเมื่อ: 9:00:40 <u>ออกจากระบบ | ข้อมูลผู้ใช้ |</u> แก้ไชรหัสผ่าน

EBONUNE

ระบบเบิกจ่าย ทย02 » ขอเบิกเงินโครงการ ไทยเข้มแข็งที่ไม่อ้างอิงใบสั่ง ชื่อฯ

ทช11 » ขอเบิกเงินโครงการ ไทยเข้มแข็งอ้างอิงใบสั่งชื้อฯ การส่งมอบไม่แน่นอน

ขจ05 » บันทึกรายการจ่ายชำร เงิน

บช01 » บันทึกรายการบัญชีน ประเภท

นส02-1 » น่าส่งเงินแบบผ่าน รายการ

นส02-2 » น่าส่งเงินแบบพัก รายการ

เมนูถัดไป∣กลับหน้าหลั

|                                                 |                                                    |             |                            | and the second second second second second second second second second second second second second second second |              |
|-------------------------------------------------|----------------------------------------------------|-------------|----------------------------|----------------------------------------------------------------------------------------------------|--------------|
| ผู้บันทึก : -                                   | ดำแหน่งงาน : -                                     | สังกั       | ด : สำนักงานเลขานุการกรม ก | รมพัฒนาพลังงานทดแทน                                                                                              | สร้าง  ด้นหา |
| <b>นำส่งเงินแบบ</b><br>สร้างข้อมูลการน่าส่งเงิน | <b>เผ่านรายการ (น</b> ล<br>เสาหรับเอกสารผ่านรายการ | a. 02-1)    |                            |                                                                                                    |              |
| <u>รหัสหน่วยงาน</u>                             | 1205                                               | 9           | <u>วันที่ในใบนำฝาก</u>     | 18 เมษายน 25                                                                                                    | 554          |
|                                                 | กรมพัฒนาพลังงานทด                                  | แทน         |                            |                                                                                                    |              |
| <u>รหัสพื้นที่</u>                              | 1000 - ส่วนกลาง                                    | ~           | പറ                         | 7                                                                                                    |              |
| <u>รหัสหน่วยเบิกจ่าย</u>                        | 1200500001                                         |             | <u>ประเภทเงินที่นำส่</u>   | <u>ง</u> R6 - ส่งเงินเบิ                                                                                         | กเกินในงบ 💌  |
| <u>การอ้างอิง</u>                               | สำนักงานเลขานุการก                                 | 51          | ดึงข้อมูลจากไฟล์           | แนบไฟล์                                                                                                    |              |
| ข้อมูลทั่วไป                                    |                                                    | รายการนำฝาก |                            |                                                                                                    |              |
| <u>รหัสศูนย์ต้นทุนผู้นำส่ง</u>                  | 1200500001                                         | 2           |                            |                                                                                                    |              |
|                                                 | สำนักงานเฉขานุการก                                 | 151         |                            |                                                                                                    |              |
| ก<br>ก                                          |                                                    |             |                            |                                                                                                    |              |
| ค่าอธิบายเอกสาร                                 |                                                    |             |                            |                                                                                                    |              |
|                                                 |                                                    |             |                            |                                                                                                    |              |
|                                                 |                                                    |             |                            |                                                                                                    | ลัดไป »      |
|                                                 |                                                    |             | จำลองการบันทึก             |                                                                                                    |              |

![](_page_17_Picture_0.jpeg)

INE

### การเบิกเกินส่งคืน – เงินงบประมาณ

ระบบบริหารการเงินการดลังกาดรัฐแบบอิเล็กทรอนิกส์ GOVERNMENT FISCAL MANAGEMENT INFORMATION SYSTEM

| รนัสผ้ใช้: 120050000110                                                    | ผู้บันทึก: -                                          | ตำแหน่งงาน : -                                    | สังกัด : สำนักงานเลขานุการกรม กรมพัฒนาพลังงานทด | แทน                        |         |
|----------------------------------------------------------------------------|-------------------------------------------------------|---------------------------------------------------|-------------------------------------------------|----------------------------|---------|
| เข้าสู่ระบบเมื่อ: 16:58:21<br>ออกจากระบบ   ข้อมูลผู้ใช้  <br>แก้ไขรหัสผ่าน | <b>นำส่งเงินแบบผ่า</b><br>สร้างข้อมูลการนำส่งเงินสำหร | <b>เนรายการ (นส. 02-1)</b><br>รับเอกสารผ่านรายการ |                                                 |                            |         |
| ระบบเบิกจ่าย                                                               | <u>รหัสหน่วยงาน</u>                                   | 1205                                              | <u>วันที่ในใบนำฝาก</u>                          | 4 เมษายน 2554              |         |
| ขll » ขอเบิกเงินโครงการ                                                    |                                                       | กรมพัฒนาพลังงานทดแทน                              |                                                 |                            |         |
| าธเขมแขงอางองเบลงชอา<br>เรส่งมอบไม่แน่นอน                                  | <u>รหัสพื้นที่</u>                                    | 1000 - ส่วนกลาง 💉                                 | 070                                             | 7                          |         |
| จ05 » บันทึกรายการจ่ายชำระ<br>บ                                            |                                                       |                                                   |                                                 |                            |         |
| "<br>ช01 » บันทึกรายการบัญชีแยก                                            | <u>รหัสหน่วยเบิกจ่าย</u>                              | 1200500001                                        | <u>ประเภทเงินที่นำส่ง</u>                       | R6 - ส่งเงินเบิกเกินในงบ 💙 |         |
| ระเภท                                                                      |                                                       | สำนักงานเฉขานุการกรม                              | ระบด้างอิง                                      |                            | _       |
| ≴02-1 » น่าส่งเงินแบบผ่าน<br>ยการ                                          | <u>การอ้างอิง</u>                                     | 11320000021002                                    | 15 แล้ว                                         | แนบไฟล์                    | _       |
| \$02-2 » น่าส่งเงินแบบพัก                                                  |                                                       | - <u> </u>                                        | 13 Mafi                                         | เลือก Kt                   | )       |
| ยการ                                                                       | ข้อมูลทั่วไป                                          | รายการเ                                           | ไปฝาก                                           |                            |         |
| เมมลัดไป ไดวัมหม้วยวัด                                                     | <u>รหัสตุนย์ต้นทุนผู้นำส่ง</u>                        | 1200500001                                        |                                                 |                            |         |
| เมษิยด เบ โมชามหามหม                                                       |                                                       | สำนักงานเฉขานการกรม                               |                                                 |                            |         |
|                                                                            | <u>รหัสงบประมาณ</u>                                   | 1200578001000000                                  |                                                 |                            |         |
|                                                                            |                                                       |                                                   |                                                 |                            |         |
|                                                                            | ค่าอธิบายเอกสาร                                       |                                                   |                                                 |                            |         |
|                                                                            | น่าส่งเงิน                                            | มเบิกเกินส่งคืน                                   |                                                 |                            |         |
|                                                                            |                                                       |                                                   |                                                 | ~                          |         |
|                                                                            |                                                       |                                                   |                                                 |                            | ถัดไป » |
|                                                                            |                                                       |                                                   | <b>จำลองการบันทึก</b>                           |                            |         |
|                                                                            |                                                       |                                                   |                                                 |                            |         |

![](_page_18_Picture_0.jpeg)

รหัสผู้ใช้: 120050000110 เข้าสู่ระบบเมื่อ: 16:58:21 ออกจากระบบ | ข้อมูลผู้ให ระบบบริหารการเงินการดลังกาดรัฐแบบอิเล็กทรอนิกส์ GOVERNMENT FISCAL MANAGEMENT INFORMATION SYSTEM

แก้ไขรหัสผ่าน

ONILINE manne

ระบบเบิกจ่าย

ทขll » ขอเบิกเงินโครงการ

ขจ05 » บันทึกรายการจ่ายชา

บช01 » บันทึกรายการบัญชี

นส02-1 » น่าส่งเงินแบบผ่าง

นส02-2 » น่าส่งเงินแบบพัก

|                                           |                                                         |             |                              | and the second second second second second second second second second second second second second second second |              |
|-------------------------------------------|---------------------------------------------------------|-------------|------------------------------|----------------------------------------------------------------------------------------------------|--------------|
| ผู้บันทึก : -                             | ตำแหน่งงาน : -                                          | สังกัด : สำ | านักงานเฉขานุการกรม กรมพัฒนา | าพลังงานทดแทน                                                                                                    | สร้าง ∣ด้นหา |
| <b>นำส่งเงินแร</b><br>สร้างข้อมูลการนำส่ง | <b>บบผ่านรายการ (นส.</b><br>งเงินสำหรับเอกสารผ่านรายการ | 02-1)       |                              |                                                                                                    |              |
| <u>รหัสหน่วยงาน</u>                       | 1205                                                    | 2           | <u>วันที่ในใบนำฝาก</u>       | 4 เมษายน 2554                                                                                                    |              |
|                                           | กรมพัฒนาพลังงานทดแท                                     | u           |                              |                                                                                                    |              |
| <u>รหัสพื้นที่</u>                        | 1000 - ส่วนกลาง                                         | *           | งวด                          | 7                                                                                                    |              |
| <u>รหัสหน่วยเบิกจ่าย</u>                  | 1200500001<br>สำนักงานเลขานการกรม                       | 2           | <u>ประเภทเงินที่นำส่ง</u>    | R6 - ส่งเงินเบิกเกินในงบ 💙                                                                                       | ]            |
| <u>การอ้างอิง</u>                         | 11320000021002                                          |             | <u>ดึงข้อมูลจากไฟล์</u>      | แนบไฟล์                                                                                                    |              |
| ข้อมูลทั่วไร<br>รวยอะเอียดรวยอ            | ۷<br>مدیابدامه                                          | รายการนำฝาก |                              |                                                                                                    |              |
| ประเภทเงิน                                | เงินสด/เช็คผลประ1                                       | ไยชน์       | <u>แหล่งของเงิน</u>          | 2554 💙 5411220                                                                                                   | ระบุ         |
| <u>เลขที่ใบนำฝาก</u>                      | 25544112316000                                          | 100         | <u>รหัสกิจกรรมหลัก</u>       | 120051000D2179                                                                                                   | งบประมาถ     |
| <u> จำนวนเงิน</u>                         |                                                         | 200 ארע     |                              |                                                                                                    |              |
|                                           |                                                         |             |                              |                                                                                                    |              |
|                                           |                                                         |             |                              |                                                                                                    | 🥢 « ก่อนหน้า |
|                                           |                                                         |             | สาลองการบันทึก               |                                                                                                    |              |

![](_page_19_Picture_0.jpeg)

| ผลการบันทึก | รหัสข้อความ   | คำอธิบาย                                                               |
|-------------|---------------|------------------------------------------------------------------------|
| สำเร็จ      | RW 614        | ตรวจสอบเอกสาร - ไม่มีข้อผิดพลาด :BKPFF\$QASCLNT250                     |
| ดำเดือน     | ZGFMIS_FI 184 | การกำหนด,วันที่คิดมูลค่า,คีย์อ้างอิ3 ไม่ตรงกับรหัสอ้างอิงที่ได้จากธนาค |
|             |               | บันทึกข้อมูล กลับไปแก้ไขข้อมูล                                         |

![](_page_19_Figure_3.jpeg)

![](_page_20_Picture_0.jpeg)

ระบบบริหารการเงินการดลังกาดรัฐแบบอิเล็กทรอนิกส์

ตำแหน่งงาน : -

GOVERNMENT FISCAL MANAGEMENT INFORMATION SYSTEM

รหัสผู้ใช้: 120050000110 เข้าสู่ระบบเมือ: 16:58:21 ออกจากระบบ <u>| ข้อมูลผู้ใช่</u> แก้ไขรหัสผ่า<u>น</u>

ระบบเบิกจ่าย ทช11 » ขอเบิกเงิบโครง

ขา05 » บันทึกรายการจ่า เงิน บช01 » บันทึกรายการบั ประเภท นส02-1 » น่าส่งเงินแบบ รายการ นส02-2 » น่าส่งเงินแบบ

LINE

ผู้บันทึก: -

| เหล่หนวยงาน             | 1205<br>กรมพัฒนาพลังงานทดแทน&อนร | วนที่ในใบน้ำฝาก        | 4 เมษายน 2554             |
|-------------------------|----------------------------------|------------------------|---------------------------|
| หัสพื้นที่              | 1000 - ส่วนกลาง 🕑                | งวด                    | 7                         |
| นัสนบ่ายเบิคจ่าย        | 1200500001                       | ประเภทเงินที่ปาส่ง     | ₽6 - ส่งเว็บเนื้อเอ็บในอน |
|                         | สำนักงานเฉขานการกรม              |                        |                           |
| กรอ้างอิง               | 11320000021002                   |                        |                           |
|                         |                                  |                        |                           |
| ลขที่ใบน่าส่ง           | 1200000113 2011                  | เลขที่เอกสารกลับรายการ |                           |
| ู้บันทึกรายการ          | 120050000110                     |                        |                           |
| ข้อมูลทั่วไป            | รายการน่าฝ                       | าก                     |                           |
| รหัสศูนย์ด้นทุนผู้นำส่ง | 1200500001                       |                        |                           |
|                         | สำนักงานเฉขานุการกรม             |                        |                           |
| รหัสงบประมาณ            | 1200578001000000                 |                        |                           |
|                         | รายการงบประจำ                    |                        |                           |
| สำอธิบายเอกสาร          |                                  |                        |                           |
| นาสง                    | งเงินเปิกเกินสังคัน              |                        |                           |

สังกัด : สำนักงานเลขานการกรม กรมพัฒนาพลังงานทดแทน

สร้าง ได้นหา

![](_page_21_Picture_0.jpeg)

สมัยงานสาย รหัสผู้ใช้: 120050000110

ONLINE

ผ้บันทึก : -

ดำแหน่งงาน : -

สังกัด : สำนักงานเลขานุการกรม กรมพัฒนาพลังงานทดแทน

สร้าง ∣ค้นหา

เข้าสู่ระบบเมื่อ: 16:58:21 <u>ออกจากระบบ | ข้อมูลผู้ใช้ |</u> <u>แก้ไขรหัสผ่าน</u>

ทษไไ

ข จ 05 เงิน บ ช 01 ประเภ นส 02-รายกา นส 02น้ำส่งเงินแบบผ่านรายการ (นส. 02-1) สร้างข้อมูลการนำส่งเงินสำหรับเอกสารผ่านรายการ

ระบบบริหารการเงินการดลังกาดรัฐแบบอิเล็กทรอนิทส์

GOVERNMENT FISCAL MANAGEMENT INFORMATION SYSTEM

| ระบบเบิกจ่าย                               | รหัสหน่วยงาน    | 1205                    |                 |                 | วันที่ในใบนำเ   | Ann                  | 4 เมษายน 2       | 2554            |            |
|--------------------------------------------|-----------------|-------------------------|-----------------|-----------------|-----------------|----------------------|------------------|-----------------|------------|
| ขอเบิกเงินโครงการ<br>แต่เว้าเวิ่าในรับสัวท |                 | กรมพัฒน                 | เาพลังงานทดแทน  | &อนุร           |                 |                      |                  |                 |            |
| อบไม่แน่นอน                                | รหัสพื้นที่     | 1000 - a                | วนกลาง          | ~               | งวด             |                      | 7                |                 |            |
| บันทึกรายการจ่ายชำระ                       |                 |                         |                 |                 |                 |                      |                  |                 |            |
| <ul> <li>บันทึกรายการบัณชินยก</li> </ul>   | รหัสหน่วยเบิกจ  | 1200500                 | 001             |                 | ประเภทเงินที่   | น้ำส่ง               | R6 - ส่งเงิน     | แบ็กเกินในงบ 📉  |            |
|                                            |                 | สำนักงาน                | แลขานุการกรม    |                 |                 |                      |                  |                 |            |
| . » นำส่งเงินแบบผ่าน                       | การอ้างอิง      | 1132000                 | 00021002        |                 |                 |                      |                  |                 |            |
| » นำส่งเงินแบบพัก                          |                 |                         |                 |                 |                 |                      |                  |                 |            |
|                                            | เลขที่ใบนำส่ง   | 12000001                | 113 2011        |                 | เลขที่เอกสาร    | สกลับรายการ          |                  |                 |            |
|                                            |                 |                         |                 |                 |                 |                      |                  |                 |            |
| เมนูถัดไป  กลับหน้าหลัก                    | ผู้บันทึกรายการ | 12005000                | 00110           |                 |                 |                      |                  |                 |            |
|                                            | ອັລນລ           | ทั่วไป                  |                 | รายการปาย่าก    |                 |                      |                  |                 |            |
|                                            | รวยอะเอียดร     |                         |                 |                 |                 |                      |                  |                 |            |
|                                            | รายสะเยยตร      | 111 WI DEI 1131         | นสด/เช็ดผลประโข | เซเน            | แนะอ่งระองเวิ   |                      | 2554 1 54        | 11220           |            |
|                                            | 2               |                         |                 |                 |                 | ค่าใช้สุขุย (พ.ศ.ธ.ว |                  |                 |            |
|                                            | เวณที่ในประไว   |                         | 2554442242222   |                 |                 |                      | 420054000D2470   |                 |            |
|                                            | tu Britbu ini   | n 2.                    | 33441123100000  |                 |                 |                      | 12003100002      | 2113            |            |
|                                            | สานวนเงิน       |                         | 20              | 00.00           | วันที่ดิดมอด    | in .                 | 4 มาชายน 255     | 4               |            |
|                                            |                 |                         |                 |                 |                 |                      |                  |                 |            |
|                                            | สำดับที่ PK     | ชื่อบัญชี               | รหัสม           | บัญชีแยกประเภท  | รหัสศูนย์ต้นทุน | แหล่งของเงิน         | รหัสงบประมาณ     | รหัสกิจกรรมหลัก | จำนวนเงิน  |
|                                            | 1 50            | เงินสดในมือ - ของส่วนรา | ชการ. 110101    | 10101           | 1200500001      | 5411220              | 1200578001000000 | 120051000D2179  | -200.00    |
|                                            | 2 40            | บัญชีพักเงินน่าส่ง      | 110101          | 10112           | 1200500001      | 5411220              | 1200578001000000 | 120051000D2179  | 200.00     |
|                                            |                 |                         |                 |                 |                 |                      |                  |                 | « ก่อนหน้า |
|                                            |                 |                         |                 |                 |                 |                      |                  |                 |            |
|                                            |                 |                         |                 | สร้างเอกสารใหม่ | พื้นพ์รายงาน    | Sap Loo              |                  |                 |            |

![](_page_22_Picture_0.jpeg)

| SAP R/3 เอ                                                                       | SAP R/3 เอกสารการบัญชี                           |                                                                   |                                                                                                    |                                |                                  |                            |                                    |                    |                |                                         |               |                             |                      |                                                 |                                             |
|----------------------------------------------------------------------------------|--------------------------------------------------|-------------------------------------------------------------------|----------------------------------------------------------------------------------------------------|--------------------------------|----------------------------------|----------------------------|------------------------------------|--------------------|----------------|-----------------------------------------|---------------|-----------------------------|----------------------|-------------------------------------------------|---------------------------------------------|
| ข้อผู้ไข้<br>แบบฟอร์ม<br>SAP R.3 Log No.<br>วันที่บันทักรายการ<br>🌺 <u>Print</u> | : 1200500<br>: พศ.02-1<br>: 2011-1<br>: 21.04.20 | 000110<br>- นำส่งเงินแบบผ่านร<br>00000000001285<br>)11 - 18:46:26 | รายการ                                                                                               |                                |                                  |                            |                                    |                    |                |                                         |               |                             |                      |                                                 |                                             |
| เลขที่เอกสาร<br>ส่วนราชการ<br>หน่วยเบิกจ่าย<br>สถานะเอกสาร                       |                                                  |                                                                   | : 2011 - 1200000113<br>: 1205 - คระทัฒนาพลังงานทเ<br>: 000001200500001 - สำนัก<br>: เอกสารผ่านรายการ | ดแทนอังอนุร<br>งานเลขานุการกรม |                                  |                            |                                    |                    |                |                                         |               |                             | วันที<br>วันที่1     | การอ้างอิง :<br>ไผ่านรายการ :<br>นำเข้าข้อมูล : | 113200000021002<br>04.04.2011<br>21.04.2011 |
| บรรทัดรายการ<br>ที่                                                              | ร เดบิต/<br>เครดิต                               | รทัสบัญบิ                                                         | ขือบัญชิ                                                                                             | จำนวนเงินขอ<br>เบ็ก            | ຽານກາອີ                          | ภาษ์                       | ด่าปรับ                            | จำนวนเงินขอ<br>รับ |                | เงินฝาก<br>คลัง                         | ธ.<br>พาณิชย์ | เจ้าของเงินฝาก              | เจ้าของปัญชี<br>ข่อย | บัญชีย่อย                                       |                                             |
|                                                                                  |                                                  | รทัสงบประมาณ                                                      | งบประมาณ                                                                                             |                                | หน่วยต้นทุน                      | หมวดราย<br>จ่าย            | การกำหนด                           | กิจกรรมย่อย        | กิจกรรมหลัก    |                                         |               | เอกสารสำรองเงินงบ<br>ประมาณ | หมวดพัสดุ            | รพัสหน่วยงา<br>Partner)                         | านดู่ด้า (Trading                           |
| 1                                                                                | เครดิต                                           | 1101010101                                                        | เงินสดในมือ - ของส่วน<br>ราชการ.                                                                     | 200.00                         | 0.00                             | 0.00                       | 0.00                               | 200.00             |                |                                         |               |                             |                      |                                                 |                                             |
|                                                                                  |                                                  |                                                                   |                                                                                                    |                                |                                  |                            |                                    |                    |                | ล่านายการด้านหลังงานทด                  |               |                             |                      |                                                 |                                             |
|                                                                                  |                                                  | 1200578001000                                                     | )000 รายการงบประจำ                                                                                   |                                | 1200500001                       | 5411220                    | 1200500001                         |                    | 120051000D2179 | 9 <sub>แทน</sub>                        |               |                             |                      |                                                 |                                             |
| 2                                                                                | เตบิต                                            | 1200578001000<br>1101010112                                       | )000 รายการงบประจำ<br>บัญปีหักเงินน่าส่ง                                                             | 200.00                         | 1200500001                       | 5411220<br>0.00            | 1200500001<br>0.00                 | 200.00             | 120051000D2179 | 9 แทน                                   |               |                             |                      |                                                 |                                             |
| 2                                                                                | เดบิต                                            | 1200578001000<br>1101010112<br>1200578001000                      | 0000 รายการงบประจำ<br>บัญปีพักเงินน่าส่ง<br>0000 รายการงบประจำ                                       | 200.00                         | 1200500001<br>0.00<br>1200500001 | 5411220<br>0.00<br>5411220 | 1200500001<br>0 0.00<br>1200500001 | 200.00             | 120051000D2179 | 9 แทน<br>9 อำนวยการด้านหลังงานทด<br>แทน |               |                             |                      |                                                 |                                             |

![](_page_23_Picture_0.jpeg)

# 3. บันทึกรายการลดยอดคชจ. ใช้แบบ บช01 เลือกประเภทเอกสาร BE

![](_page_24_Picture_0.jpeg)

![](_page_24_Figure_2.jpeg)

![](_page_25_Picture_0.jpeg)

|                                                                                 | ระบบบริหารการเงินกา<br>GOVERNMENT FISCAL MAN         | รดลังกาดรัฐแบบอิเล็กท<br>AGEMENT INFORMATION | ISDŪNA<br>SYSTEM          |                         |                |                        |
|---------------------------------------------------------------------------------|------------------------------------------------------|----------------------------------------------|---------------------------|-------------------------|----------------|------------------------|
| รหัสผ้ใช้: 120050000110                                                         | ผู้บันทึก:- เ                                        | จำแหน่งงาน : -                               | สังกัด : สำนักงานเลขานุกา | รกรม กรมพัฒนาพลังงานทดเ | เทน            | สร้าง∣กลับรายการ∣ค้นหา |
| เข้าสู่ระบบเมือะ 18:51:45<br>ออกจากระบบ   ข้อมูลผู้ใช้  <br>แก้ไขรหัสผ่าน       | <b>บันทึกรายการบัญ</b><br>สร้างเอกสารบันทึกรายการบัญ | <mark>เชีแยกประเภ</mark> ท (ห<br>ช           | มช. 01)                   |                         |                |                        |
| ระบบเบิกจ่าย                                                                    | ข้อมูลทั่วไป                                         | 51                                           | ยการบัญชี                 |                         |                |                        |
| ทฃll » ขอเบิกเงินโครงการ<br>ไทยเข้มแข็งอ้างอิงใบสั่งชื้อฯ<br>การส่งมอบไม่แน่นอน | <u>รหัสหน่วยงาน</u>                                  | 1205<br>กรมพัฒนาพลังงานทดแทน                 | 2                         | <u>วันที่เอกสาร</u>     | 4 เมษายน 2554  | ]                      |
| ข จ05 » บันทึกรายการจ่ายชำระ<br>เงิน                                            | <u>รหัสพื้นที่</u>                                   | 1000 - ส่วนกลาง                              | ×                         | <u>วันที่ผ่านรายการ</u> | 4 เมษายน 2554  |                        |
| บช01 » บันทึกรายการบัญชีแยก<br>ประเภท                                           | <u>รหัสหน่วยเบิกจ่าย</u>                             | 1200500001                                   | 2                         | <b>งว</b> ด             | 7              |                        |
| นส02-1 » น่าส่งเงินแบบผ่าน<br>รายการ                                            |                                                      | สำนักงานเลขานุการกรม                         |                           |                         |                |                        |
| นส02-2 » น่าส่งเงินแบบพัก                                                       | <u>ประเภทเอกสาร</u>                                  | BE - ล้างเบิกเกินส่งคืนรอนา                  | าส่ง-ปรับปรุงใหม่         | <u>การอ้างอิง</u>       | 11320000021002 |                        |
| รายการ<br>เมนูถัดไป  กลับหน้าหลัก                                               |                                                      | 1.เลือกประเภท                                | BE                        | 2.กรอกอ้างอิง           | 15 หลัก        | ลัดไป »                |
|                                                                                 |                                                      |                                              | สำลองการบันทึก            | 1                       |                |                        |

![](_page_26_Picture_0.jpeg)

รหัสผู้ไข้: 120050000110 เข้าสู่ระบบเมื่อ: 18:51:45 ออกจากระบบ | ข้อมูลผู้ไข้ แก้ไขรหัสผ่าน

ระบบเบิ ทช11 » ขอเป็กเงี ไทยเข้มแข็งอ้างอิ การส่งมอบไม่แบ่ เงิน บช01 » บันทึกรา ประเภท นส02-1 » ปาส่งเงื รายการ นส02-2 » ปาส่งเงิ

GEMIS

EB.ONLINE

ระบบบริหารการเงินการดูลังกาดรัฐแบบอิเล็กกรอนิกส์ GOVERNMENT FISCAL MANAGEMENT INFORMATION SYSTEM

| 50000110                 | ผู้บันทึก : -                           | ตำแหน่งงาน : -         | สังกัด : สำนักงาน | แลขานุการกรม กรมพัฒนาพลังง         | าานทดแทน                        | <b>สร้าง</b> ∣กลับรายการ ∣ค้นหา         |
|--------------------------|-----------------------------------------|------------------------|-------------------|------------------------------------|---------------------------------|-----------------------------------------|
| 18:51:45                 | บันทึกรายการบั                          | <b>ญชีแยกประเภ</b> ท   | (บ <b>ช. 01</b> ) |                                    |                                 |                                         |
| <u>ข้อมูลผู้ใช้  </u>    | สร้างเอกสารบันทึกรายการบับ              | ัญชี                   |                   |                                    |                                 |                                         |
| าจ่าย                    | ข้อมูลทั่วไป                            |                        | รายการบัญชี       |                                    |                                 |                                         |
| นโครงการ<br>งใบสั่งชื่อฯ | รายละเอียดเอกสาร                        |                        |                   |                                    |                                 |                                         |
| เอน                      | สำดับที่ 1                              | <u>PK</u> เดบิต 💌      | ດ້ານເດນີຕ         | อกสารสำรองเงิน                     |                                 |                                         |
| มการจ่ายชำระ             |                                         |                        | YI I FOOTI DY     |                                    |                                 |                                         |
|                          | รหัสบัญชีแยกประเภท                      | 2116010104             |                   | <u>รหัสตุนย์ต้นทุน</u>             | 1200500001                      |                                         |
|                          |                                         | เบิกเกินส่งคืน รอนำส่ง |                   |                                    |                                 |                                         |
| นแบบพัก                  | <u>รหสแหลงของเงน</u>                    | 2554 🚩 5411220         |                   | <u>รหลังบประมาณ</u>                | 1200578001000000                |                                         |
|                          | รหัสกิจกรรมหลัก                         | 120051000D2179         | 2                 | รหัสกิจกรรมย่อย                    | <u>a</u>                        |                                         |
|                          |                                         |                        |                   |                                    |                                 |                                         |
|                          | <u>รหัสบัญชีเงินฝากคลัง</u>             |                        |                   | <u>รหัสเจ้าของบัญชีเงินฝากคลัง</u> |                                 |                                         |
|                          |                                         |                        |                   |                                    |                                 |                                         |
|                          | <u>รหัสบัญชีย่อย</u>                    |                        |                   | <u>รหัสเจ้าของบัญชีย่อย</u>        |                                 |                                         |
|                          | รหัสบัญชีธนาคารย่อย                     |                        |                   | รนัสนบวดพัสด                       | <b>Q</b>                        |                                         |
|                          | (Book bank)                             |                        |                   |                                    |                                 |                                         |
|                          | รหัสหน่วยงานคู่ด้า<br>(Trading Portnon) |                        |                   | รหัสรายได้                         |                                 |                                         |
|                          | (Trading Farther)                       | ·                      | _                 |                                    |                                 |                                         |
|                          | <u>สำนวนเงิน</u>                        | 200                    | или               |                                    |                                 |                                         |
|                          | รวมวะเว็บอนระมัดรวมดาร                  |                        |                   |                                    |                                 |                                         |
|                          | <u>2 1987499002221002 1911 12</u>       |                        |                   | <b>1 1 1</b>                       | e a                             |                                         |
|                          |                                         | จัดเก็บรายกา           | รนี้ลงในตาราง     | กดป่มจัดเก็า                       | <u>ุ</u> ปรายการนิ <b>ลง</b> ใน | เตาราง                                  |
|                          |                                         |                        |                   | 9000- <mark>9</mark> 0000000-      | 50000000000000                  | ,,,,,,,,,,,,,,,,,,,,,,,,,,,,,,,,,,,,,,, |
|                          |                                         |                        |                   |                                    |                                 | < ก่อนหน้า                              |
|                          |                                         |                        |                   |                                    |                                 |                                         |
|                          |                                         |                        |                   |                                    |                                 |                                         |

![](_page_27_Picture_0.jpeg)

ระบบบริหารการเงินการดลังกาดรัฐแบบอิเล็กทรอนิกส์ GOVERNMENT FISCAL MANAGEMENT INFORMATION SYSTEM

ดำแหน่งงาน : -

รหัสผู้ใช้: 120050000110 เข้าสู่ระบบเมือ: 18:51:45 ออกจากระบบ | ข้อมูลผู้ใช้ | แก้ไขรหัสผ่าน

ระบบม พชม1 » ขอเป็ม ไทยเข้มเหร็งอ่า การส่งมอบไม่แ ขจ05 » บันทึก เงิน บช01 » บันทึก ประเภท นส02-1 » น่าส่ นส02-2 » น่าส่ INE

ผู้บันทึก: -

| ้อ: 18:51:45<br><u>บ∣ข้อมูลผู้ใช้∣</u><br><u>ณ</u>        | <b>บันทึกรายการบัย</b><br>สร้างเอกสารบันทึกรายการบัย   | บูชีแยกประเภท (บ<br>⊮ <sup>ถ</sup> ึ | ช. 01)                            |                            |                    |               |        |
|-----------------------------------------------------------|--------------------------------------------------------|--------------------------------------|-----------------------------------|----------------------------|--------------------|---------------|--------|
| บิกจ่าย                                                   | ข้อมูลทั่วไป                                           | รายศ                                 | าารบัญชี                          |                            |                    |               |        |
| แงินโครงการ<br>งอิงใบสั่งชื้อฯ<br>น่นอน<br>รายการจ่ายชำระ | รายละเอียดเอกสาร<br>สำดับที่ 2                         |                                      | <b>ด้</b> านเครดิต <sup>ะธร</sup> | สารองเงิน                  |                    | 2             |        |
| รายการบัญชีแยก                                            | <u>รหัสบัญชีแยกประเภท</u>                              | 5104010110                           | <u>รหัสตุน</u> :                  | <u>ย์ต้นทน</u>             | 1200500001         | 9             |        |
| แงินแบบผ่าน                                               |                                                        | ค่าปีโตรเลียมสำหรับการใช้งาน         |                                   |                            | 1200578001000000   |               |        |
| เงินแบบพัก                                                | <u>รหลแหลงของเงน</u>                                   | 2554 💌 5411220                       | <u>รหลงบ</u> า                    | บระมาณ                     | 1200578001000000   |               |        |
|                                                           | <u>รหัสกิจกรรมหลัก</u>                                 | 120051000D2179                       | <u>รหัสกิจ</u> เ                  | กรรมย่อย                   |                    | 2             |        |
| ไป ∣กลับหน้าหลัก                                          | <u>รหัสบัญชีเงินฝากคลัง</u>                            | 2                                    | รหัสเจ้า                          | <u>ของบัญชีเงินฝากคลัง</u> |                    |               |        |
|                                                           | <u>รหัสบัญชีย่อย</u>                                   |                                      | <u>รหัสเจ้า</u>                   | <u>ของบัญชีย่อย</u>        |                    |               |        |
|                                                           | รหัสบัญชิธนาคารย่อย<br>(Book bank)                     |                                      | รหัสหมา                           | <u>วดพัสด</u>              |                    |               |        |
|                                                           | <u>รหัสหน่วยงานคู่ด้ำ</u><br>( <u>Trading Partner)</u> |                                      | รหัสราย                           | บได้                       |                    |               |        |
|                                                           | <u> สำนวนเงิน</u>                                      | ערע 200                              |                                   |                            |                    |               |        |
|                                                           | <u>รายละเอียดบรรทัดรายการ</u>                          |                                      |                                   |                            | v                  |               |        |
|                                                           | เลือด สำคัญนี้ PK                                      | จัดเก็บรายการนี้ลงใ                  | นตาราง รายกโ                      | າດບຸ່ມຈຸດເຄ                | บรายการน           | ลงเนตารา      | 3      |
|                                                           | 📄 1 เดบิต เบิกเ                                        | กินส่งคืน รอน่าส่ง 2116010104        | 1200500001                        | 5411220 1                  | 200578001000000 12 | 20051000D2179 | 200.00 |

สังกัด : สำนักงานเลขานุการกรม กรมพัฒนาพลังงานทดแทน

![](_page_27_Picture_5.jpeg)

สร้าง |กลับรายการ |ค้นหา

จำลองการบันทึก

![](_page_28_Picture_0.jpeg)

ระบบบริหารการเงินการดลังภาดรังแบบอิเล็กทรอนิทส์ GOVERNMENT FISCAL MANAGEMENT INFORMATION SYSTEM

รหัสผู้ใช้: ] เข้าสู่ระบบเ <u>ออกจากระ</u>บ แก้ไขรหัสผ

ระบบ ทชไไ » ขอเว ไทยเข้มแข็งส การส่งมอบไม ขจ05 » บันท์ เงิน บช01 » i นส02-1 » ปา นส02-<mark>2</mark> » ปา

| 20050000110                                                    | ผู้บันทึก : -                               | ตำแหน่งงาน : -                      | สังกัด :       | สำนักงานเฉขานุการกรม   | กรมพัฒนาพลังง         | าานทดแทน         | a4            | ้ <mark>าง</mark> ∣กลับรายการ ∣ค้นห <sup>.</sup> |
|----------------------------------------------------------------|---------------------------------------------|-------------------------------------|----------------|------------------------|-----------------------|------------------|---------------|--------------------------------------------------|
| <b>มือ:</b> 18:51:45<br><u>บบ [ข้อมูลผู้ใช้  </u><br><u>าน</u> | <b>บันทึกรายกา</b><br>สร้างเอกสารบันทึกรายศ | <b>รบัญชีแยกประเภ</b> ห<br>การบัญช์ | า (บช. 01)     |                        |                       |                  |               |                                                  |
| เบิกจ่าย                                                       | ข้อมูลทั่วไป                                |                                     | รายการบัญชี    |                        |                       |                  |               |                                                  |
| กเงินโครงการ<br>างอิงใบสั่งชื้อฯ                               | รายละเอียดเอกสาร                            |                                     |                |                        |                       |                  |               |                                                  |
| แนนอน                                                          | สำดับที่ 3                                  | <u>PK</u> เดบิต 🚩                   |                | เอกสารสำรองเ           | เงิน                  |                  |               |                                                  |
| 191811194180195                                                |                                             |                                     |                |                        |                       |                  |               |                                                  |
|                                                                | รหัสบัญชีแยกประเภท                          | 2116010104                          |                | <u>รหัสศูนย์ต้นทุน</u> | <u>.</u>              |                  |               |                                                  |
|                                                                |                                             | เบิกเกินส่งคืน รอนำส่ง              |                |                        |                       |                  |               |                                                  |
| งเงนแบบผาน                                                     | <u>รหัสแหล่งของเงิน</u>                     | 2554 💌                              |                | <u>รหัสงบประมา</u> ย   | <u>u</u>              |                  |               |                                                  |
|                                                                |                                             |                                     |                |                        |                       |                  |               |                                                  |
|                                                                | รหัสกิจกรรมหลัก                             |                                     | <b>a</b>       | รหัสกิจกรรมย่อ         | ាម                    |                  | <u>a</u>      |                                                  |
|                                                                |                                             |                                     |                |                        |                       |                  |               |                                                  |
| งไป ∣กลับหน้าหลัก                                              | รนัสบัญชีเงินฝาคตลัง                        |                                     |                | รนัสเจ้าของบัย         | บชีเงินฝากคลัง        |                  |               |                                                  |
|                                                                |                                             |                                     |                |                        | protect in the second |                  |               |                                                  |
|                                                                | -                                           |                                     | <b>a</b>       |                        | - Arian               |                  |               |                                                  |
|                                                                | <u>รหสบเมชยอย</u>                           |                                     |                | รหละจาบของบะ           | 128998                |                  |               |                                                  |
|                                                                | ะหัสหัญชียมวดวรย่อย                         |                                     | 1              |                        |                       |                  |               |                                                  |
|                                                                | (Book bank)                                 |                                     |                | <u>รหัสหมวดพัสด</u>    | 1                     |                  |               |                                                  |
|                                                                |                                             |                                     |                |                        |                       |                  |               |                                                  |
|                                                                | รหัสหน่วยงานคู่ค้า<br>(Trading Partner)     |                                     | ]              | รหัสรายได้             |                       |                  |               |                                                  |
|                                                                | ()                                          |                                     |                |                        |                       |                  |               |                                                  |
|                                                                | สานวนเงิน                                   |                                     | มาท            |                        |                       |                  |               |                                                  |
|                                                                |                                             |                                     | 1              |                        |                       |                  |               |                                                  |
|                                                                | รายละเอียดบรรทัดราย                         | <u>มการ</u>                         |                |                        |                       |                  |               |                                                  |
|                                                                |                                             |                                     |                |                        |                       |                  |               |                                                  |
|                                                                |                                             | จัดเก็บรายกา                        | ารนี้ลงในตาราง | ลบข้อมูลรายการนี้      | สร้างข้อมูล           | ลรายการใหม่      |               |                                                  |
|                                                                | เลือก ลำดับที่ PK                           | ชื่อบัญชี                           | รหัสบัญชีแยกปร | ะเภท รหัสศูนย์ต้นทุน   | แหล่งของเงิน          | เ รหัสงบประมาณ   | รหัสกิจกรรมห  | ลัก จำนวนเงิน                                    |
|                                                                | 📄 1 เดบิต                                   | เบิกเกินส่งคืน รอน่าส่ง             | 2116010104     | 1200500001             | 5411220               | 1200578001000000 | 120051000D217 | 9 200.00                                         |
|                                                                | 📃 2 เครดิต                                  | ด่าปีโตรเลียมสำหรับการใช้งาน        | 5104010110     | 1200500001             | 5411220               | 1200578001000000 | 120051000D217 | 9 200.00                                         |
|                                                                |                                             |                                     |                |                        |                       |                  |               |                                                  |

![](_page_28_Picture_4.jpeg)

| จำลองการบันทึก |  |
|----------------|--|
|                |  |

![](_page_29_Picture_0.jpeg)

| ผลการบันทึก | รหัสข้อความ   | ค่าอธิบาย                                                    |  |  |  |  |  |
|-------------|---------------|--------------------------------------------------------------|--|--|--|--|--|
| สาเร็จ      | RW 614        | ธรจสอบเอกสาร - ไม่มีข้อผิดพลาด :BKPFF\$QASCLNT250            |  |  |  |  |  |
| ศาอธิบาย    | ZGFMIS_FI 138 | กรุณาตรวจสอบรทัสกิจกรรมย่อย 1000D2179000 ที่ระบบกำหนดให้ !!! |  |  |  |  |  |
|             |               | <b>บันทึกข้อมูล</b> (กลับไปแก้ไขข้อมูล)                      |  |  |  |  |  |

| ผลการบันทึก         | เลขที่เอกสาร            | รหัสหน่วยงาน               | ปีบัญชี      |
|---------------------|-------------------------|----------------------------|--------------|
| สำเร็จ              | 0100000319              | 1205                       | 2011         |
| แสดงข้อมูล<br>ค้นหา | ) กลับไปแก้ไข<br>เอกสาร | ເພ້ອມູລ ສີຮ້າงແ<br>Sap Log | อกสารให<br>] |

![](_page_30_Picture_0.jpeg)

| GFMIS<br>WEBONUME<br>mountry Junane                                       | ระบบบริหารการเงินกา<br>GOVERNMENT FISCAL MAN         | รดลังกาดรัฐแบบอิเล็กทร<br>AGEMENT INFORMATION S                            | SOUTINE SYSTEM             |                          | /               |                                         |  |
|---------------------------------------------------------------------------|------------------------------------------------------|----------------------------------------------------------------------------|----------------------------|--------------------------|-----------------|-----------------------------------------|--|
| รหัสผ้ใช้: 120050000110                                                   | ผู้บันทึก:- เ                                        | ใาแหน่งงาน : -                                                             | สังกัด : สำนักงานเลขานุการ | กรม กรมพัฒนาพลังงานทดแทน |                 | ∕ <mark>สร้าง</mark> ∣กลับรายการ ∣ค้นหา |  |
| เข้าสู่ระบบเมือ: 18:51:45<br>ออกจากระบบ   ข้อมูลผู้ไข้  <br>แก้ไขรหัสผ่าน | <b>บันทึกรายการบัญ</b><br>สร้างเอกสารบันทึกรายการบัญ | <b>บันทึกรายการบัญชีแยกประเภท (บช. 01)</b><br>สร้างเอกสารบันทึกรายการบัญชี |                            |                          |                 |                                         |  |
| ระบบเบิกจ่าย<br>ทุช11 » ขอเบิกเงินโครูงการ                                | เลขที่ใบบันทึกรายการบัญชี                            | 0100000319 2011                                                            | ເລາ                        | เที่เอกสารกลับรายการ     |                 |                                         |  |
| เทยเขมแขงอางองเบสงชอฯ<br>การส่งมอบไม่แน่นอน                               | ผู้บันทึกรายการ                                      | 120050000110                                                               |                            |                          |                 |                                         |  |
| ขจ05 » บันทึกรายการจ่ายชำระ<br>เงิน                                       | ข้อมูลทั่วไป                                         | ราย                                                                        | เการบัญชี                  |                          |                 |                                         |  |
| <b>บช01</b> » บันทึกรายการบัญชีแยก<br>ประเภท                              | รหัสหน่วยงาน                                         | 1205                                                                       |                            | วันที่เอกสาร             | 4 เมษายน 2554   |                                         |  |
| นส02-1 » น่าส่งเงินแบบผ่าน<br>รายการ                                      |                                                      | กรมพัฒนาพลังงานทดแทน&อ                                                     | อนุร                       |                          |                 |                                         |  |
| นส02-2 » น่าส่งเงินแบบพัก                                                 | รหัสพื้นที่                                          | 1000 - ส่วนกลาง 🗠                                                          |                            | วันที่ผ่านรายการ         | 4 เมษายน 2554   |                                         |  |
| รายการ                                                                    | รหัสหน่วยเบิกจ่าย                                    | 1200500001                                                                 |                            | งวด                      | 7               |                                         |  |
| เมนูถัดไป ∣กลับหน้าหลัก                                                   |                                                      | สำนักงานเฉขานุการกรม                                                       |                            | v .                      |                 |                                         |  |
|                                                                           | ประเภทเอกสาร                                         | BE - ล่างเบ็กเกินส่งคินรอน่าล                                              | สง-ปรับปรุงไหม่ 📉          | การอางอง                 | 113200000021002 |                                         |  |
|                                                                           |                                                      | สร้างเอกสารใหม่                                                            | กลับรายการเอกสารนี้ 1      | พิมพ์รายงาน Sap Lo       | g               | ถัดไป »                                 |  |

![](_page_31_Picture_0.jpeg)

| GFMIS<br>WEBONLINE<br>manustry of favore                                         | S:UL<br>GOVERNM             | UUSIKI<br>MENT I         | SN1S<br>FISCAI         | เงินทารดลังทาดรัฐแบบอิเจ<br>. MANAGEMENT INFORMAT | ล <b>็กทรอนิกส์</b><br>ION SYSTEM | K                   |                 |                  |                 |                        |
|----------------------------------------------------------------------------------|-----------------------------|--------------------------|------------------------|---------------------------------------------------|-----------------------------------|---------------------|-----------------|------------------|-----------------|------------------------|
| รนัสผ้ใช้- 120050000110                                                          | ผู้บันทึก : -               |                          |                        | ดำแหน่งงาน : -                                    | สังกัด : ส                        | านักงานเลขานุการกรม | ม กรมพัฒนาพลังง | านหดแหน          | สร้าง           | กลับรายการ  ค้นห       |
| เข้าสู่ระบบเมื่อ: 18:51:45<br>ออกจากระบบ (ข้อมูลผู้ใช้)<br>แก้ไขรหัสผ่าน         | <b>บันที</b> ่<br>สร้างเอกส | <b>กรา</b> ย<br>สารบันที | <b>ยกา</b><br>ที่กรายเ | <b>รบัญชีแยกประเภ</b> ห<br><sup>กรบัญชี</sup>     | า (บช. 01)                        |                     |                 |                  |                 |                        |
| <b>ระบบเบิกจ่าย</b><br>ทฃll » ขอเบิกเงินโครงการ<br>ไทยเข้มแข็งอ้างอิงใบสั่งชื้อฯ | เลขที่ใบบ่                  | บันทึกร <sup>−</sup>     | ายการว่                | រំ <b>ល្</b> ងី 0100000319 2011                   |                                   | เลขที่เ             | อกสารกลับรายการ | ī                |                 |                        |
| การส่งมอบไม่แน่นอน<br>ขอ05 พ.บับที่กรายการว่ายชาระ                               | ผู้บันทึกร                  | ายการ                    |                        | 120050000110                                      |                                   |                     |                 |                  |                 |                        |
| เงิน                                                                             | . i                         | ข้อมูลทั่ว               | าไป                    |                                                   | รายการบัญชี                       |                     |                 |                  |                 |                        |
| บช01 » บันทึกรายการบัญชีแยก<br>ประเภท                                            | รายละเอี                    | ยดเอก                    | สาร 🗟                  | ]                                                 |                                   |                     |                 |                  | < ก่อนห         | น้า 1/2 <b>ถัดไป</b> » |
| นส02-1 » น่าส่งเงินแบบผ่าน                                                       | เลือก สำ                    | าดับที่                  | РК                     | ชื่อบัญชี                                         | รหัสบัญชีแยกประเ                  | ภท รหัสศูนย์ต้นทุ   | น แหล่งของเงิน  | รหัสงบประมาณ     | รหัสกิจกรรมหลัก | จำนวนเงิน              |
| รายการ<br>บส02-2 » ปาส่งเงินแบบพัก                                               |                             | 1                        | เดบิต                  | เบิกเกินส่งคืน รอน่าส่ง                           | 2116010104                        | 1200500001          | 5411220         | 1200578001000000 | 120051000D2179  | 200.00                 |
| รายการ                                                                           |                             | 2                        | เครดิต                 | ค่าปีโตรเลียมสำหรับการใช้งาน                      | 5104010110                        | 1200500001          | 5411220         | 1200578001000000 | 120051000D2179  | -200.00                |
| เมนูถัดไป  กลับหน้าหลัก                                                          |                             |                          |                        | สร้างเอกสาะ                                       | รใหม่                             | เอกสารนี้ พิม       | พ์รายงาน        | Sap Log          |                 |                        |

![](_page_32_Picture_0.jpeg)

|                             | 1200500                              | 00110                                                                   |                                                                                                    |                                          |                                                      |                                                    |                                                                           |                                                        |                               |                                                  |               |                                               |                                   |                                                                                                    |                |
|-----------------------------|--------------------------------------|-------------------------------------------------------------------------|----------------------------------------------------------------------------------------------------|------------------------------------------|------------------------------------------------------|----------------------------------------------------|---------------------------------------------------------------------------|--------------------------------------------------------|-------------------------------|--------------------------------------------------|---------------|-----------------------------------------------|-----------------------------------|----------------------------------------------------------------------------------------------------|----------------|
|                             | 1200500                              |                                                                         |                                                                                                    |                                          |                                                      |                                                    |                                                                           |                                                        |                               |                                                  |               |                                               |                                   |                                                                                                    |                |
| NOT                         | 1101-1                               | นทกรายการบัญชแยก                                                        | บระเภท                                                                                                    |                                          |                                                      |                                                    |                                                                           |                                                        |                               |                                                  |               |                                               |                                   |                                                                                                    |                |
| K/S LOG NO. :               | 2011-10                              | 1000000001347                                                           |                                                                                                    |                                          |                                                      |                                                    |                                                                           |                                                        |                               |                                                  |               |                                               |                                   |                                                                                                    |                |
| มพุทศรายการ (               | 22.04.20                             | 11 - 19:05:30                                                           |                                                                                                    |                                          |                                                      |                                                    |                                                                           |                                                        |                               |                                                  |               |                                               |                                   |                                                                                                    |                |
| Print                       |                                      |                                                                         |                                                                                                    |                                          |                                                      |                                                    |                                                                           |                                                        |                               |                                                  |               |                                               |                                   |                                                                                                    |                |
|                             |                                      |                                                                         |                                                                                                    |                                          |                                                      |                                                    |                                                                           |                                                        |                               |                                                  |               |                                               |                                   |                                                                                                    |                |
| เลขทีเอกสาร                 |                                      | :                                                                       | 2011 - 0100000319                                                                                                    |                                          |                                                      |                                                    |                                                                           |                                                        |                               |                                                  |               |                                               |                                   |                                                                                                    |                |
| ส่วนราชการ<br>หม่อตามิคว่าย |                                      | -                                                                       | 1205 - ครมพัฒนาพลังงานทดแท                                                                                                    | นอังอนุร                                 |                                                      |                                                    |                                                                           |                                                        |                               |                                                  |               |                                               | <b>5</b> 5                        | คารอ้างอิง :                                                                                          | 113200000021   |
| สถาบรเอกสาย                 |                                      |                                                                         | 000001200300001 - 81080100                                                                                                    | ылтингенен                               |                                                      |                                                    |                                                                           |                                                        |                               |                                                  |               |                                               | วนท<br>วันที่ง                    | ผานรายการ :<br>เำเข้าข้อมูล :                                                                         | 22.04.2        |
| COLUMN CONTRAINS            |                                      |                                                                         | CONTRACTING LOTTING                                                                                                    |                                          |                                                      |                                                    |                                                                           |                                                        |                               |                                                  |               |                                               |                                   |                                                                                                    |                |
| NET ACLEMENTS               |                                      |                                                                         |                                                                                                    | ว่านานในคว                               |                                                      |                                                    |                                                                           |                                                        |                               | เงินฝาก                                          |               |                                               | เรือยองรับเสี                     | คารอ้างอิง : 11320000002<br>วันที่ผ่านรายคาร : 04.04.<br>ในที่น่าเข้าข้อมูล : 22.04.<br>ณูชิ มัญชิยอย |                |
| บรรทัดรายการ<br>ที่         | เดบิต/<br>เครดิต                     | รทัสบัญปี                                                               | ข้อมัญชิ                                                                                                    | จำนวนเงินขอ<br>เบิก                      | ฐานภาษิ                                              | ภาษี                                               | ด่าปรับ                                                                   | บ จำนวนเงินขอรับ                                       |                               | เงินฝาก<br>คลัง                                  | ธ.<br>หาณิชอ์ | เจ้าของเงินฝาก                                | เจ้าของบัญชี<br>ช่อย              | บัญปีข่อข                                                                                             |                |
| บรรหโตรายการ<br>ที่         | เดบิต/<br>เครดิต                     | ราไสบัญปี<br>ราไสงบประมาณ                                               | ข้อขัญขึ<br>งบประมาณ                                                                                                    | จำนวนเงินขอ<br>เบิก                      | ฐานภาษิ<br>หน่วยต้นทุน                               | ภาษ์<br>หมวดราย<br>จ่าย                            | ค่าปรับ<br>คารกำหนด                                                       | บ จำนวนเงินขอรับ<br>คิจกรรมย่อย                        | กิจกรรมหลัก                   | เงินเก่าค<br>คลัง                                | ร.<br>หาณีชย์ | เจ้าของเงินฝาก<br>เอกสารสำรองเงินงบ<br>ประมาณ | เจ้าของปัญปี<br>ข่อข<br>หมวดพัสดุ | บัญชิย่อย<br>ราไสหน่วยงาน<br>Partner)                                                                 | ดูด้า (Trading |
| บรราทัตรายการ<br>ที่        | เดบิต/<br>เครดิต<br>เดบิต            | รทัสบัญปี<br>รทัสงบประมาณ<br>2116010104                                 | ข้อปัญขึ<br>งบประมาณ<br>เปิ๋คเค้นส่งค้น รอน่าส่ง                                                                                                | จำนวนเงินขอ<br>เบิค<br>200.00            | ฐานภาษี<br>หน่วยต้นทุน<br>0.00                       | ภาษ์<br>หมวดราย<br>จ่าย<br>0.00                    | ค่าปรับ<br>การกำหนด<br>) 0.00                                             | ม จำนวนเงินขอรับ<br>ดิจดรรมย่อย<br>0 200.00            | กิจกรรมหลัก                   | <u>เงินฝาค</u><br>คลัง                           | ธ.<br>หาณิชย์ | เจ้าของเงินฝาก<br>เอกสารสำรองเงินงบ<br>ประมาณ | เจ้าของปัญชิ<br>ข่อข<br>หมวดฟัสดุ | ปัญปีย่อย<br>รหัสหน่วยงาน<br>Partner)                                                                 | คู่คำ (Trading |
| มรรมโตรายการ<br>ที่         | เดบิต/<br>เครดิต<br>เคบิต            | ราโสปัญปี<br>ราโสงบประมาณ<br>2116010104<br>12005780010000               | ข้อมัญขั<br>งบประมาณ<br>เป็คเกินสงคิน รอน่าสง<br>00 รายการงบประจำ                                                                               | จำนวนเงินขอ<br>เบิค<br>200.00            | ฐานภาษี<br>หน่วยต้นทุน<br>0.00<br>1200500001         | ภาษ์<br>11มวตราย<br>จาย<br>0.00<br>5411220         | ตาปรับ<br>คารคำหนด<br>) 0.00                                              | ม จำนวนเงินขอรับ<br>คิจกรรมย่อย<br>0 200.00            | กิจกรรมหลัก<br>120051000D2175 | เงินฝาก<br>คลัง<br>อำนวยการค้านหลังงานทค<br>แทน  | ธ.<br>หาณิชย์ | เจ้าของเงินฝาก<br>เอกสารสำรองเงินงบ<br>ประมาณ | เจ้าของบัญปี<br>ขอย<br>หมวดหัสดุ  | ปัญปีข่อย<br>ราโสาเน่วยงาน<br>Partner)                                                                | ศูด้า (Trading |
| มรราโครายการ<br>ที่<br>1    | เตบิต/<br>เครคิต<br>เคบิต<br>เคริติต | รทัสบัญปี<br>รทัสงบประมาณ<br>2116010104<br>12005780010000<br>5104010110 | <ul> <li>น้องมัญชั</li> <li>งบประมาณ</li> <li>เป็กเกินสงคิน รอน่าสง</li> <li>เของระบบประจำ</li> <li>คาบิโดรเลียมสำหรับการใช้<br/>งาน</li> </ul> | จำนวนเงินขอ<br>เบิ๊ค<br>200.00<br>200.00 | ฐานภาษี<br>หน่วยต้นทุน<br>0.00<br>1200500001<br>0.00 | ภาษ์<br>พมวดราย<br>ร่าย<br>0.00<br>5411220<br>0.00 | <ul> <li>ค่าปรีง</li> <li>คารคำหนด</li> <li>0.00</li> <li>0.00</li> </ul> | ม จำนวนเงินขอ≹บ<br>คิจกรรมย่อย<br>0 200.00<br>0 200.00 | สิงกรรมหลัด<br>120051000D2175 | เงินฝาก<br>คลัง<br>อ่านวยการค้านหลังงานทค<br>แทน | ร.<br>หาณิชย์ | เจ้าของเงินฝาก<br>เอกสารสำรองเงินงบ<br>ประมาณ | เจ้าของปัญชี<br>ขอย<br>หมวดหัสดุ  | ปัญปีข่ออ<br>ราโสาหน่วองาน<br>Partner)                                                                | ดูด้า (Trading |

![](_page_33_Picture_0.jpeg)

สำนักกำกับและพัฒนาระบบการบริหารการเงินการคลังภาครัฐแบบอิเล็กทรอนิกส์